## HELLOMOTO

Technologie nám slibovala zjednodušení života, ale pak přinesla novinky – telefonování, e-mail, hudbu, fotografie, videa, Internet a další. **Je čas znova ji ovládnout**. Seznamte se s telefonem MOTO Q<sup>™</sup> 9h.

**Můj telefon, můj styl** Použijte fotografie jako tapetu, použijte oblíbené skladby jako vyzvánění, použijte nové programy, které si načtete do telefonu... a mnohem více.

Zábava kdykoliv Načtěte soubory videa a hudby a vytvořte si přenosnou multimediální knihovnu.

**Práce prostřednictvím vzdáleného připojení** Kontrolujte svůj e-mail a upravujte dokumenty soupravy Microsoft® Office kdekoliv na světě.

Další informace: www.motorola.com/support/9h

Představujeme vám nový mobilní telefon **MOTO Q™ 9h** ! V této části jsou krátce popsány jednotlivé části a funkce telefonu.

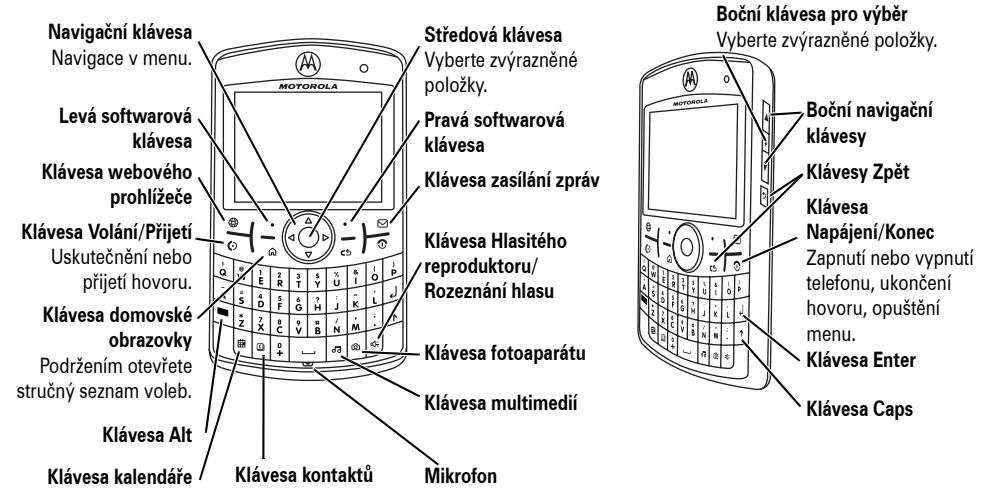

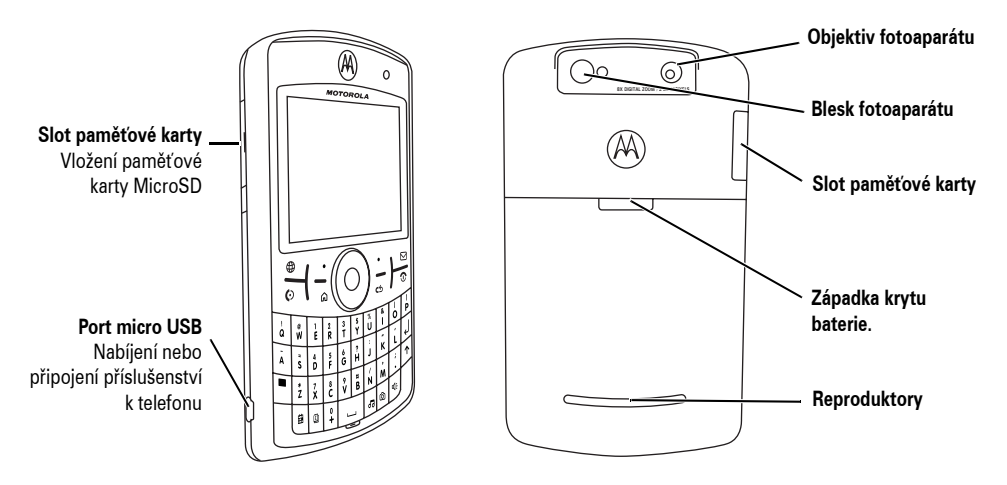

Varování: Aby nedošlo k poškození telefonu, nenoste jej kapse, kabelce nebo tašce, ale ve schváleném obalu nebo pouzdře.

#### Hlavní menu otevřete stisknutím klávesy Start na domovské obrazovce.

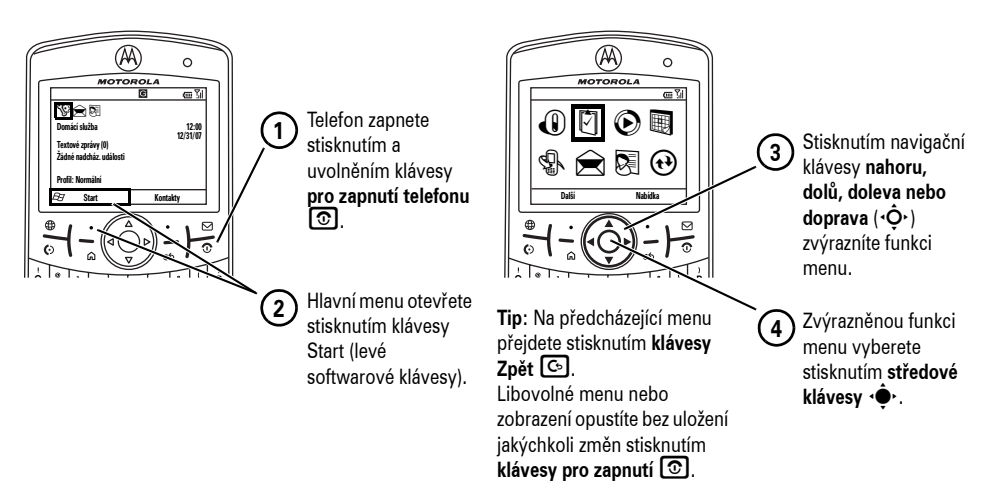

#### Domovská obrazovka

#### Obrazovka menu

Pokud při používání telefonu potřebujete pomoc, navštivte web podpory společnosti Motorola na adrese www.motorola.com/support/9h.

Některé funkce mobilního telefonu závisí na možnostech a nastavení sítě operátora. Operátor také nemusí některé funkce aktivovat, případě mohou nastavení jeho sítě omezit rozsah dané funkce. S dotazy na dostupnost a možnosti funkcí se vždy obracejte na svého operátora. Všechny funkce, možnosti a další vlastnosti produktu a také údaje obsažené v této uživatelské příručce jsou založeny na nejaktuálnějších dostupných informacích a předpokládá se, že jsou správné v době tisku. Společnost Motorola si vyhrazuje právo změnit nebo upravit libovolné informace nebo specifikace bez upozornění a závazků.

MOTOROLA a stylizované logo M jsou registrované ochranné známky v USA. Všechny ostatní názvy produktů a služeb jsou majetkem příslušných vlastníků. Ochranné známky Bluetooth jsou majetkem příslušného vlastníka a společností Motorola jsou používány na základě poskytnuté licence. Java a veškeré ostatní odvozené známky Java jsou ochrannými známkami nebo registrovanými ochrannými známkami společnosti Sun Microsystems, Inc. v USA a jiných zemích. Microsoft, Windows a Windows Me jsou registrované ochranné známky společnosti Microsoft Corporation. Windows XP je ochranná známka společnosti Microsoft Corporation.

© Motorola, Inc., 2007.

**Upozornění:** Změny nebo úpravy telefonu, které nejsou výslovně schváleny společností Motorola, způsobí ztrátu oprávnění uživatele provozovat toto zařízení.

#### Upozornění o autorských právech na software

Produkty značky Motorola popsané v této příručce mohou obsahovat autorskými právy chráněný software společnosti Motorola nebo třetích stran uložený v polovodičových pamětech nebo na jiných médiích. Zákony Spojených států a jiných zemí zaručují společnosti Motorola a dalším dodavatelům softwaru určitá výhradní práva na autorsky chráněný software, jako jsou výhradní práva na distribuci nebo rozmnožování softwaru chráněného autorskými právy. Proto libovolný software ve výrobcích značky Motorola nesmí být modifikován, zpětně analyzován, distribuován nebo rozmnožován žádným způsobem v rozsahu povoleném zákonem. Dále nelze nákup výrobku Motorola považovat za právo na získání libovolné licence chráněné autorskými právy, patenty nebo patentovými žádostmi společnosti Motorola nebo libovolného softwaru jiného dodavatele, a to přímo nebo na základě domněnky, zamezení uplatnění práva nebo jinak, vvima normální, nevýhradní, licenčního poplatku zbavené licence na používání, které vyplývá z uplatnění zákona při prodeji výrobku.

### Obsah

| Menu Start 8                 |
|------------------------------|
| Bezpečnostní informace 9     |
| Prohlášení FCC 16            |
| Používání a údržba 18        |
| Prohlášení o shodě 19        |
| Informace o recyklaci 20     |
| Důležité informace 21        |
| Informace o příručce         |
| Karta SIM 22                 |
| Baterie                      |
| Zapnutí a vypnutí            |
| Telefonování                 |
| Přijetí hovoru 26            |
| Uložení telefonního čísla 27 |
| Volání uloženého čísla       |
| Vaše telefonní číslo         |

| Tipy & triky                       | 29 |
|------------------------------------|----|
| Základní části a práce s telefonem | 30 |
| Displej                            | 30 |
| Vkládání textu                     | 33 |
| Hlasitost                          | 35 |
| Reproduktor handsfree              | 35 |
| Zamknutí a odemknutí telefonu      | 36 |
| Personalizace                      | 38 |
| Profily                            | 38 |
| Čas a datum                        | 39 |
| Domovská obrazovka                 | 40 |
| Podsvícení                         | 41 |
| Možnosti přijetí hovoru            | 42 |
| Aplikace dalších výrobců           | 42 |
| Správce úloh                       | 42 |
|                                    |    |

| Hovory 43                     | 3 |
|-------------------------------|---|
| Vypnutí upozornění            |   |
| na příchozí hovor 43          | 3 |
| Poslední hovory 43            | 3 |
| Opakované vytáčení 44         | 4 |
| Zobrazení zmeškaných hovorů 4 | ō |
| ID volajícího 45              | ō |
| Tísňová volání 45             | ō |
| Mezinárodní hovory 46         | ô |
| Zrychlená volba 46            | ô |
| Hlasová schránka 47           | 7 |
| Hovory tří účastníků 48       | 3 |
| E-mail a zprávy               | 9 |
| Rychlé zprávy IM              |   |
| (instant messaging) 58        | 3 |
| <b>Připojení</b>              | J |
| Bezdrátová technologie        |   |
| Bluetooth <sup>™</sup> 60     | D |
| Synchronizace64               | 4 |
| . Funkce modemu 68            | 8 |
| Webový prohlížeč              | 2 |

| Zábava                               | 74 |
|--------------------------------------|----|
| Fotografování a odesílání fotografií | 74 |
| Nahrávání a přehrávání videoklipů    | 77 |
| Další funkce                         | 80 |
| Rozšířené možnosti hovorů            | 80 |
| Kontakty                             | 81 |
| Přizpůsobení                         | 84 |
| Doba hovoru                          | 86 |
| Handsfree                            | 87 |
| Síťová připojení                     | 87 |
| Kalendář                             | 88 |
| Kalkulačka                           | 90 |
| Zabezpečení                          | 90 |
| Údaje o telefonu                     | 91 |
| Hry a zábava                         | 91 |
| Podpora a servis                     | 93 |
| Údaje SAR                            | 94 |
| Informace organizace WHO             | 96 |
| Licence společnosti Microsoft        | 97 |
| Rejstřík 1                           | 03 |

## Menu Start

#### Hlavní menu

Hlavní menu otevřete na domovské obrazovce stisknutím klávesv Start (levé softwarové klávesv).

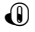

围

Prohlížeč webu

- Úkolv 17
- O Windows Media
  - Kalendář
- Seznam hovorů P
  - Zprávy
    - Zprávy SMS
    - E-mail
    - MMS

#### Q Kontakty

€ ActiveSvnc

Toto je standardní struktura menu. Menu vašeho telefonu se může mírně lišit.

Položky menu vybíráte stisknutím navigační klávesy nahoru, dolů, vlevo nebo vpravo.

#### \$ Nastavení

- Telefon
- Zvukv
- Profily
- Nastavení zadávání textu
- Nast. jako pozadí Dnes...
- Hodiny a připomenutí
- Připojení
- Zabezpečení
- Odebrat programy
- Řízení spotřeby
- Usnadnění
- Ziednodušené ovládání telefonu
- Místní nastavení
- Inf. o vlastníkovi
- O aplikaci
- Informace o telefonu
- Datové pakety

#### Hry

₹

2

8

- Hlasové poznámky
- Obrázky a videa
- Příslušenství
- Správce souborů

- 2 Hrv a aplikace
  - Tržiště
- ē. McAfee VirusScan
- 57 Media Centre
- 1 VPN
- Zrvchlená volba
- প্ৰদ Rozpoznávání hlasu
- (B) Windows Live
- 88 Windows Live Messenger
- ß Bluetooth™
- 9 Systémové nástroje
- æ Documents To Go

Menu Start 8

Tato část obsahuje důležité informace k zajištění bezpečného a účinného provozu vašeho mobilního zařízení. Tyto informace si přečtěte dříve, než začnete své mobilní zařízení používat.<sup>1</sup>

# Působení vysokofrekvenční energie (rádiové frekvence, RF)

Toto mobilní zařízení vybaveno vysílačem a přijímačem. Když je zapnuto, přijímá a vysílá energii v pásmu RF. Při komunikaci řídí úroveň výkonu vysílače mobilního zařízení systém přenášející hovor. Toto mobilní zařízení Motorola je konstruováno tak, aby odpovídalo předpisům o působení vysokofrekvenční energie na lidský organismus platným ve vaší zemi.

### Provozní opatření

K zajištění optimálního výkonu mobilního zařízení a udržení působení vysokofrekvenční energie na lidský organismus v mezích stanovených odpovídajícími normami vždy dodržujte následující pokyny.

#### Péče o anténu

Pokud je mobilní zařízení vybaveno externí anténou, používejte pouze dodanou anténu nebo náhradní antény schválené společností Motorola. Použití neschválených antén, úprav či přídavných zařízení mohou poškodit

Informace v tomto dokumentu mají přednost před obecnými bezpečnostními informacemi uvedenými v uživatelských příručkách publikovaných před 1. květnem 2006.

mobilní zařízení a způsobit, že zařízení nebude splňovat požadavky místních předpisů platných ve vaší zemi.

KDYŽ mobilní zařízení POUŽÍVÁTE, NEDOTÝKEJTE SE externí antény. Budete-li se dotýkat antény, ovlivníte kvalitu hovoru a mobilní zařízení může vysílat s vyšším výkonem než je nutné.

### Používání produktu

Při telefonování držte držte mobilní zařízení stejně jako běžný telefon.

Při nošení mobilního zařízení na těle vždy používejte klip, držák, pouzdro, obal nebo popruh dodaný nebo schválený společností Motorola. Nepoužíváte-li příslušenství pro nošení na těle schválené nebo dodané společností Motorola, musí být mobilní zařízení a jeho anténa při vysílání vzdáleny nejméně 2,5 centimetru od těla. Při práci s kteroukoli datovou funkcí mobilního zařízení, ať již s kabelem nebo bez, umístěte mobilní zařízení a anténu nejméně 2,5 centimetru od svého těla.

Používání příslušenství, které nebylo společností Motorola schváleno, může vést k překročení limitů pro působení RF energie. Seznam zařízení dodávaných nebo schválených společností Motorola je k dispozici na webu na adrese: www.motorola.com.

### Elektromagnetické rušení a kompatibilita

Téměř všechna elektronická zařízení, která nejsou náležitě odstíněna, konstruována nebo jinak upravena pro zajištění elektromagnetické kompatibility, jsou náchylná k rušení vysokofrekvenční energií z externích zdrojů. V některých případech může takové rušení jiných zařízení způsobovat vaše mobilní zařízení.

## Abyste předešli problémům s rušením, postupujte podle pokynů

V jakémkoli místě označeném příslušnými vývěskami mobilní zařízení vypněte. K takovým místům patří nemocnice a jiná zdravotnická zařízení, která mohou využívat zařízení citlivá na vysokofrekvenční energii.

V letadle vypněte své mobilní zařízení kdykoli vás o to personál letecké společnosti požádá. Pokud mobilní zařízení umožňuje používat režim "v letadle" nebo podobnou funkci, zeptejte se na možnost používání pracovníků letecké společnosti.

### Kardiostimulátory

Máte-li kardiostimulátor, poraďte se se svým lékařem dříve, než mobilní zařízení začnete používat. Osoby používající kardiostimulátor musejí dodržovat následující pokyny:

- Zapnuté mobilní zařízení udržujte VŽDY nejméně 20 centimetrů od kardiostimulátoru.
- NENOSTE mobilní zařízení v náprsní kapse.
- Kvůli minimalizaci potencionálního rušení držte telefon vždy na uchu na opačné straně těla, než kde je voperován kardiostimulátor.
- Při jakémkoli podezření na rušení funkce kardiostimulátoru mobilní zařízení okamžitě VYPNĚTE.

### Naslouchátka

Některá mobilní zařízení mohou způsobovat rušení některých naslouchátek. Při takovém rušení můžete požádat o návrh řešení výrobce naslouchátek nebo svého lékaře.

### Jiné zdravotnické přístroje

Používáte-li jakékoli jiné osobní zdravotnické pomůcky, zjistěte svého lékaře nebo u výrobce zařízení, zda je stíněno proti vysokofrekvenčnímu rušení.

### Bezpečnostní opatření při řízení

Zjistěte si, jaké zákony a předpisy o používání mobilních zařízení platí v oblasti, kde řídíte. Platné předpisy vždy dodržujte.

- Vždy věnujte plnou pozornost řízení vozidla a situaci na vozovce. Používání mobilního zařízení může odvádět pozornost. Pokud se nedokážete soustředit na řízení, hovor přerušte.
- Je-li to možné, používejte sadu handsfree.
- Pokud to předpisy přikazují, musíte před uskutečněním nebo přijmutím hovoru vozidlo zastavit a zaparkovat.

Pravidla zodpovědné jízdy naleznete v části "Pravidla při řízení" na konci této příručky nebo na webové stránce Motorola na adrese: www.motorola.com/callsmart.

### Provozní upozornění

Při používání mobilních zařízení dodržujte všechna vyvěšená nařízení na veřejných místech, jako jsou zdravotnická zařízení nebo oblasti s odstřelovacími pracemi.

### Airbagy v automobilech

Nepokládejte mobilní zařízení do oblasti, kde se nachází airbag.

#### Potenciálně výbušná prostředí

Potenciálně výbušná prostředí jsou často, ale ne vždy, označena a zahrnují i prostory pro manipulaci s pohonnými hmotami v podpalubí lodí, zařízení pro přepravu a skladování paliv nebo chemických látek, prostory, jejichž atmosféra obsahuje chemické látky nebo rozptýlené částice jako je prach z obilovin, prach či práškové kovové částice.

Nacházíte-li se v takovém prostředí, vypněte své mobilní zařízení a nevyjímejte, nevkládejte a nenabíjejte baterie. V takových prostředích se mohou vytvořit jiskry, které mohou způsobit výbuch či požár.

#### Poškozené výrobky

Pokud dojde k ponoření do vody, proražení nebo prudkému pádu, výrobek nepoužívejte a dopravte ho do autorizovaného servisního střediska Motorola. Nepokoušejte se výrobek vysušit externím zdrojem tepla, například v mikrovlnné troubě.

#### Baterie a nabíječky

Pokud se obnažených kontaktů baterie dotknou vodivé materiály, jako jsou šperky, klíče nebo kovové řetízky, může doiít ke zkratu

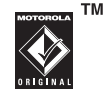

elektríckého obvodu a vzniku vysoké teploty, která může způsobit poškození majetku nebo úraz. Při manipulaci s nabitou baterií, především při vkládání do kapsy, kabelky nebo jiné schránky s kovovými prvky, buďte velmi opatrní. Používejte pouze originální baterie a nabíječky Motorola Original.

**Upozornění:** Chcete-li zabránit riziku zranění osob, nevhazujte baterie do ohně.

Baterie, nabíječka a mobilní zařízení mohou obsahovat tyto symboly:

| Symbol      | Definice                             |
|-------------|--------------------------------------|
| $\triangle$ | Důležité informace<br>k bezpečnosti. |

| Symbol          | Definice                                                                                                    |
|-----------------|----------------------------------------------------------------------------------------------------|
| Ì               | Baterii ani mobilní zařízení<br>nevhazujte do ohně.                                                                                    |
| ¢               | Baterie nebo mobilní zařízení<br>mohou podle místních<br>zákonů vyžadovat recyklaci.<br>Další informace vám<br>poskytnou místní úřady. |
|                 | Baterii ani mobilní zařízení<br>nevyhazujte do odpadu.                                                                                 |
| ⊖ Li lon BATT ⊕ | Mobilní zařízení obsahuje<br>vnitřní lithium-iontovou<br>baterii.                                                                      |
| Ĵ               | Chraňte baterii, nabíječku<br>i mobilní zařízení před vodou.                                                                           |
|                 | Poslech hudby či mluveného<br>slova pomocí náhlavní<br>soupravy (headset) při<br>maximální hlasitosti může<br>poškodit váš sluch.      |

### Riziko udušení

Mobilní zařízení i příslušenství mohou obsahovat oddělitelné díly, které mohou u malých dětí způsobit udušení. Uchovávejte mobilní zařízení i příslušenství mimo dosah malých dětí.

### Skleněné části

Některé části mobilního zařízení mohou být vyrobeny ze skla. Při upuštění výrobku na tvrdou plochu nebo vystavení výrobku prudkému nárazu se mohou skleněné části rozbít. Pokud dojde k rozbití skleněné části, nedotýkejte se jí, ani se ji nepokoušejte odstranit. Přestaňte používat mobilní zařízení, dokud skleněnou část nevymění kvalifikovaný pracovník servisního střediska.

### Záchvaty a ztráty vědomí

Někteří lidé mohou být při sledování blikajícího světla (například při hraní videoher) náchylní k epileptickým záchvatům nebo ztrátě vědomí. K záchvatům nebo ztrátě vědomí může dojít i u osob, které obdobné potíže nikdy v minulosti neměly.

Pokud jste záchvaty nebo ztrátu vědomí prožili nebo pokud se vyskytly v rodině, obraťte se na lékaře dříve, než začnete v mobilním zařízení hrát videohry nebo zapnete funkci blikání (je-li k dispozici).

Vyskytne-li se kterýkoli z následujících příznaků, přestaňte přístroj používat a obraťte se na lékaře: křeče, záškuby očí nebo svalů, ztráta vědomí, nekontrolované pohyby nebo dezorientace. Vždy je vhodné držet obrazovku co nejdále od očí, nechat v místnosti rozsvícená světla, každou hodinu si udělat 15minutovou přestávku a přestat, jakmile se dostaví větší únava.

# Upozornění na používání vysoké hlasitosti

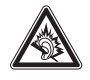

Poslech hudby či mluveného slova pomocí náhlavní soupravy (headset) při maximální hlasitosti může poškodit váš sluch

### Opakované činnosti

Při opakovaných činnostech, například používání tlačítek nebo zadávání znaků prstem, můžete pocitovat občasné potíže s rukama, pažemi, rameny, krkem nebo jinými částmi těla. Pokud po takové nebo při takové činnosti potíže přetrvávají, odpočiňte si a navštivte lékaře.

#### Následující prohlášení se týká všech produktů, které byly schváleny komisí FCC. Příslušné produkty jsou na svém štítku označeny logem komise FCC nebo kódem ID komise FCC ve formátu FCC-ID:xxxxxx.

Společnost Motorola neschválila provádění jakýchkoli změn a úprav zařízení uživatelem. Jakékoli změny nebo úpravy mohou zneplatnit právo uživatele na používání zařízení. Viz 47 CFR odst. 15.21.

Toto zařízení splňuje požadavky části 15 pravidel komise FCC. Provoz musí splňovat tyto dvě podmínky: (1) Toto zařízení nesmí způsobovat škodlivé rušení a (2) toto zařízení musí dovolovat jakékoli přijaté rušení, včetně rušení, které může způsobit nežádoucí činnost. Viz 47 CFR odst. 15.19(3). Je-li mobilní zařízení nebo příslušenství vybaveno konektorem USB nebo je jinak považováno za periferní počítačové zařízení, a tak je lze za účelem přenosu dat připojit k počítači, pak je považováno za zařízení třídy B, na které se vztahuje následující prohlášení:

Při testování tohoto zařízení bylo zjištěno, že splňuje limity pro digitální zařízení třídy B podle části 15 pravidel komise FCC. Tyto limity poskytují dostatečnou ochranu proti škodlivému rušení v případě instalace v domácnostech. Toto zařízení vytváří, používá a může vysílat energii v podobě rádiových vln a není-li nainstalováno a používáno v souladu s pokyny, může způsobit škodlivé rušení rádiové komunikace. V případě konkrétní instalace však nelze zaručit, že rušení nenastane. Pokud toto zařízení způsobuje škodlivé rušení příjmu rádiového či televizního signálu (což lze určit vypnutím a opětovným zapnutím zařízení), doporučujeme uživateli, aby se pokusil toto rušení odstranit jedním nebo více z následujících opatření:

- Změňte směr nebo umístění přijímací antény.
- Prodlužte vzdálenost mezi zařízením a přijímačem.
- Připojte zařízení do elektrické zásuvky, která je v jiném elektrickém obvodu než zásuvka, do které je zapojen přijímač.
- Požádejte o pomoc prodejce nebo zkušeného rádiového či televizního technika.

Chraňte telefon Motorola před následujícími činiteli:

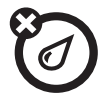

#### Tekutiny jakéhokoli druhu:

Nevystavujte telefon působení vody, deště, extrémně vlhkému vzduchu, potu nebo jiné vlhkosti.

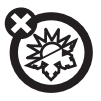

### Extrémní horko nebo chlad:

Vyvarujte se teplot nižších než -10°C nebo vyšších než 45°C.

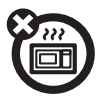

#### MikrovIny:

Nepokoušejte se telefon sušit v mikrovlnné troubě.

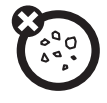

#### Prach a špína:

Nevystavujte telefon působení prachu, špíny, písku, jídla nebo jiných nevhodných látek.

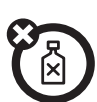

### Čistící prostředky:

Telefon čistěte pouze suchým měkkým hadříkem. Nepoužívejte alkohol ani jiné čistící prostředky.

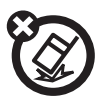

#### Nárazy na tvrdou podložku:

Zacházejte s telefonem opatrně, abyste ho neupustili.

### Prohlášení o shodě se směrnicemi Evropské unie

- C C Tímto prohlášením společnost Motorola potvrzuje, že tento produkt:
  - Vyhovuje základním požadavkům a dalším příslušným ustanovením směrnice 1999/5/EC
  - Vyhovuje všem dalším souvisejícím směrnicím EU

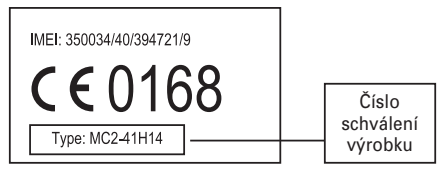

Na výše uvedeném obrázku je uveden příklad typického čísla schválení výrobku.

Prohlášení o shodě daného výrobku (DoC) se směrnicí 1999/5/EC (směrnice R&TTE) si můžete prohlédnout na stránce www.motorola.com/rtte. Prohlášení zobrazíte, pokud opíšete číslo schválení výrobku ze štítku na vašem výrobku do pole Search (Hledat) na webové stránce.

Motorola tímto prohlašuje, že MQ3-4411C11 je ve shodě se základními požadavky a s dalšími příslušnými ustanoveními Nařízení vlády č. 426/2000 Sb.

### Ochrana životního prostředí recyklací

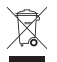

- Pokud na některém výrobku Motorola
- uvidíte tento symbol, nevyhazujte ho
- do domovního odpadu.

### Recyklace mobilních telefonů a příslušenství

Mobilní telefony ani elektronické příslušenství jako jsou nabíječky nebo soupravy handsfree nevyhazujte do domovního odpadu. V některých zemích a oblastech existují sběrny elektrického a elektronického odpadu. Další informace vám poskytnou místní úřady. Pokud takový systém neexistuje, vraťte nepotřebný telefon nebo elektrické příslušenství kterémukoli autorizovanému servisnímu středisku Motorola ve svém regionu.

### Důležité informace

### Informace o příručce

Stisknutím levé nebo pravé *softwarové klávesy* můžete otevřít menu a vybrat možnosti. Mezi položkami přecházíte stisknutím *navigační klávesy* •**ộ**• a vyberete je stisknutím *středové klávesy* •**∳**•.

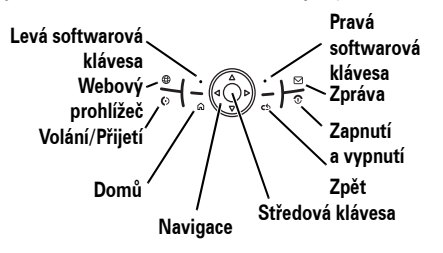

V této příručce je vyhledávání funkce v menu popsáno tímto způsobem:

**Nalezení**: Stiskněte **Start** > **Seznam hovorů** > (*přijatý hovor*)

Znamená to, že na domovské obrazovce:

- 1 Stisknutím levé softwarové klávesy otevřete menu Start.
- 2 Stisknutím navigační klávesy ·ộ· přejděte na položku இ Seznam hovorů. Stisknutím středové klávesy ·∳· vyberete položku Seznam hovorů.
- 3 Stisknutím navigační klávesy přejděte na přijatý hovor. Hovor vyberte stisknutím středové klávesy.

**Tip**: Nahoru a dolů můžete procházet stisknutím *bočních navigačních kláves*, položky můžete vybrat stisknutím *boční klávesy pro výběr* (umístění bočních kláves naleznete na straně 2).

#### Symboly

 $\mathbf{\tilde{A}}$ 

倡,

Funkce označená tímto symbolem je závislá na možnostech sítě a karty SIM a na předplacených službách a nemusí být dostupná ve všech oblastech. Více informací získáte od svého operátora.

Funkce vyžaduje volitelné příslušenství.

### Karta SIM

**Upozornění:** Kartu SIM neohýbejte ani nepoškrábejte. Nevystavujte ji působení statické elektřiny, vody ani nečistot.

Na kartě SIM (*Subscriber Identity Module*) jsou obsaženy osobní informace, například vaše telefonní číslo nebo položky kontaktů. Může obsahovat také hlasové zprávy, textové zprávy a nastavení přístupu k Internetu. Pokud vložíte kartu SIM do jiného telefonu, tento telefon použije vaše telefonní číslo.

Informace o vkládání a použití **paměťové karty** naleznete v příručce *MOTOSTART*.

Před instalací nebo vyjmutím karty SIM vypněte telefon a vyjměte baterii.

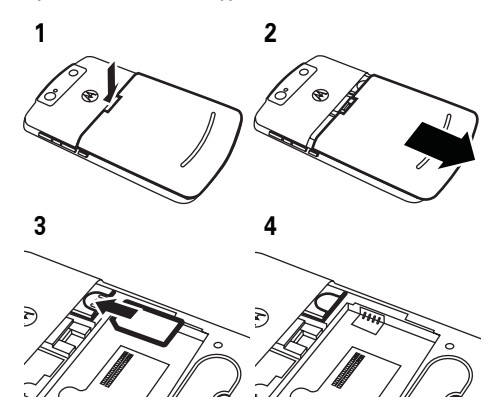

### Baterie

Instalace baterie

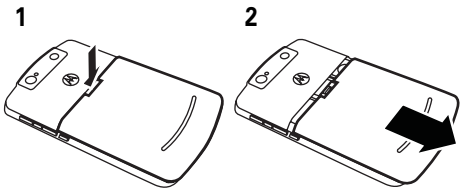

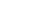

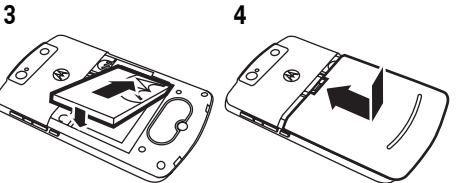

### Nabíjení baterie

Nové baterie nejsou úplně nabité. Připojte nabíječku k telefonu a zapojte ji do zásuvky

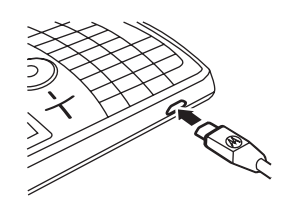

elektrického napětí. Než se začne telefon nabíjet, může to trvat několik sekund. Po dokončení nabíjení se na displeji zobrazí ikona nabité baterie .

**Tip**: Baterii nelze přebít. Nejvyššího výkonu dosáhne až po několikanásobném úplném nabití a vybití.

Baterii můžete nabíjet také pomocí **kabelu USB** zapojeného do počítače, baterie však nesmí být zcela vybitá. Zcela vybitou baterii lze nabít pomocí síťové nabíječky nebo nabíječky do auta. Než se pokusíte nabít telefon prostřednictvím portu USB, nainstalujte do počítače software z disku Začínáme. Zapojte kabel do napájeného portu nebo rozbočovače USB. Některá zařízení s rozhraním USB (například klávesnice) nemusí být schopny dostatečného napájení na nabití telefonu.

### Šetření životnosti baterie

Pokud chcete nastavit dobu, po kterou telefon vyčká, než vypne **podsvícení**, stiskněte **Start > Nastavení > Řízení spotřeby** > **Časový limit podsvícení-baterie** nebo **Časový limit podsvícení-síť**. Pokud je podsvícení vypnuto, displej je tmavý, ale viditelný.

Pokud chcete ukončit nepoužívané programy, stiskněte na domovské obrazovce **Start > Systémové nástroje** > **Správce úloh**. Vyberte požadovaný

program a stiskněte Nabídka > Ukončit.

### Tipy pro použití baterie

Životnost baterie závisí na síti, intenzitě signálu, teplotě, funkcích a používaném příslušenství.

- Vždy používejte baterie a nabíječky Motorola Original. Záruka se nevztahuje na poškození způsobené použitím baterií nebo nabíječek jiné značky než Motorola.
- Nabití nových baterií nebo baterií, které byly dlouho skladovány, může trvat déle.
- Baterii nabíjejte přibližně při pokojové teplotě.

Baterii skladujte vybitou na chladném, tmavém a suchém místě.

- Nikdy nevystavujte baterii teplotám nižším než -10°C nebo vyšším než 45°C. Nenechávejte telefon v automobilu, když ho opustíte.
- Je normální, že baterie se postupně opotřebovává a její nabíjení trvá déle. Pokud si povšimnete změny v životnosti baterie, je pravděpodobně načase zakoupit novou baterii.

TM

Informace o postupu likvidace baterie zjistíte v místním středisku pro zpracování nebezpečných odpadů.

Varování: Nikdy neházejte baterie do ohně, mohlo by dojít k explozi.

Než začnete telefon používat, přečtěte si v příručce informace o bezpečném používání baterie v části Obecné informace a informace o bezpečnosti.

### Zapnutí a vypnutí

Telefon zapnete stisknutím a uvolněním klávesy . Pokud se zobrazí výzva, zadejte čtyřmístný odblokovací kód.

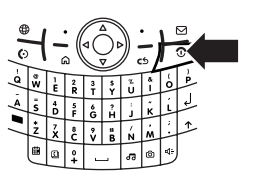

**Tip**: Pokud se telefon nezapne, zkontrolujte, zda je baterie nabitá.

**Telefon vypnete** stisknutím a podržením klávesy ③ po dobu tří sekund a jejím následným **uvolněním**.

Note: Pokud se telefon nezapne běžným způsobem, nebo na delší dobu přestane reagovat, bude pravděpodobně třeba provést úplný reset. Postup provedení úplného resetu: 1. vyjměte baterii a vložte ji zpět, 2. stiskněte klávesy \* a E, 3. stiskněte a uvolněte vypínač. Klávesy \* a E podržte stisknuté ještě alespoň 5 sekund po zapnutí obrazovky. Resetujete-li telefon, dojde ke ztrátě vašich individuálních nastavení a veškerého obsahu uloženého v paměti telefonu.

### Telefonování

Chcete-li telefonovat, zadejte na domovské obrazovce telefonní číslo a stiskněte klávesu ©.

Informace o hlasovém vytáčení hovoru naleznete na straně 81.

### Přijetí hovoru

Když telefon vyzvání nebo vibruje, přijmete hovor stisknutím klávesy 💿. Chcete-li "zavěsit," stiskněte klávesu 💿.

 Pokud jste zaneprázdnění a nemůžete hovor přijmout, stisknutím klávesy Ignorovat jej přesměrujete přímo do hlasové schránky.

- Chcete-li hovor přidržet, stiskněte klávesu . K hovoru se vrátíte opětovným stisknutím klávesy .
- Pokud se během hovoru ohlásí další příchozí hovor, stisknutím klávesy Ignorovat jej odešlete přímo do hlasové schránky. Stisknutím klávesy () jej přijmete a aktuální hovor přidržíte (mezi hovory přepínáte stisknutím klávesy ()).

### Uložení telefonního čísla

Nalezení: Stiskněte Start > Kontakty a vyberte možnost Nový

 Vyberte, zda má být kontakt uložen do telefonu (kontakt programu Outlook) nebo na kartu SIM. Kontakty na kartě SIM mohou obsahovat pouze jméno a číslo. 2 Zadejte údaje o kontaktu.

Tip: Při zadávání čísla lze nastavit, aby telefon mezi vytáčením skupiny číslic udělal pauzu (například pro zadání hesla hlasové schránky nebo kódu PIN). Dvousekundovou pauzu vložíte stisknutím Nabídka > Vložit mezeru (zobrazí se jako p). Pokud chcete, aby telefon před vytočením zbývajících číslic zobrazil výzvu, stiskněte Nabídka > Vložit znak čekání (zobrazí se jako w). Funkci Vložit znak čekání nelze použít pro kontakty, uložené na kartě SIM.

**Tip:** Pokud přijmete hovor či zprávu od někoho, kdo není uložen v seznamu kontaktů, můžete vytvořit kontakt ze seznamu **Seznam hovorů** nebo ze zprávy stisknutím **Nabídka > Uložit do kontaktů** 

### Volání uloženého čísla

Nalezení: Stiskněte Start > Kontakty.

- 1 Přejděte na číslo.
- 2 Stiskněte klávesu 💿.

Telefon volá na výchozí číslo kontaktu.

**Tip:** Pokud je u kontaktu uloženo více telefonních čísel, další čísla zobrazíte vybráním daného kontaktu. Chcete-li vytočit číslo, přejděte na ně a stiskněte klávesu ©.

### Vaše telefonní číslo

Vlastní telefonní číslo zobrazíte stisknutím Start > Nastavení > Telefon > Možnosti hovorů.

## Tipy & triky

#### Na domovské obrazovce (obrázek na str. 30) můžete používat následující zkratky:

#### Jak můžu...

#### uzamknout telefon

Stiskněte a podržte klávesu (a). Tím otevřete menu stručných voleb, ve kterém vyberte možnost **Zamknout**.

### otevřít nedávno používané funkce

lkony funkcí, které jste nedávno použili se zobrazují v horní části domovské obrazovky. Můžete je vybrat pomocí navigační klávesy. Jak můžu...

### otevřít hudbu, zprávy a další

Pomocí klávesových zkratek můžete přistupovat k hudbě 团, fotoaparátu 囫, telefonnímu seznamu 回, kalendáři 圖, zprávám 回 a webovému prohlížeči @.

#### otevřít stručné volby

Stiskněte a podržte klávesu 🙆.

### přehrávat hudbu a spouštět hry v letadle

Pokud chcete požívat hudbu a hry v letadle, musíte vypnout služby sítě a technologie Bluetooth<sup>™</sup>. Stiskněte a podržte klávesu ⓐ. Tím otevřete menu stručných voleb, ve kterém vyberte možnost **Bezdrátové sítě** > **Vše**.

## Základní části a práce s telefonem

Základní vyobrazení telefonu naleznete na straně 2.

### Displej

Po zapnutí telefonu se zobrazí *domovská obrazovka*. Chcete-li volat číslo z domovské obrazovky, zadejte číslo pomocí klávesnice a stiskněte klávesu ©.

Telefon MOTO Q<sup>™</sup> 9h obsahuje inteligentní displej, který automaticky upravuje jas obrazovky podle okolitých světelných podmínek. Pokud chcete tuto funkci vyponout, **Start > Nastavení > Řízení spotřeby** > Inteligentní podsvícení > Vypnout. **Poznámka:** Domovská obrazovka se od té na obrázku může lišit.

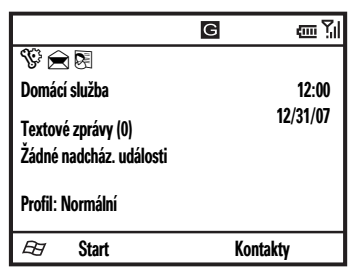

Popisky *softwarových kláves* označují aktuální funkce softwarových kláves. Umístění softwarových kláves je vyobrazeno na straně 2. K základním položkám menu nebo textu přejdete na domovské obrazovce stisknutím navigační klávesy أب nahoru, dolů, vlevo nebo vpravo. Po stisknutí klávesy i se vrátíte na domovskou obrazovku.

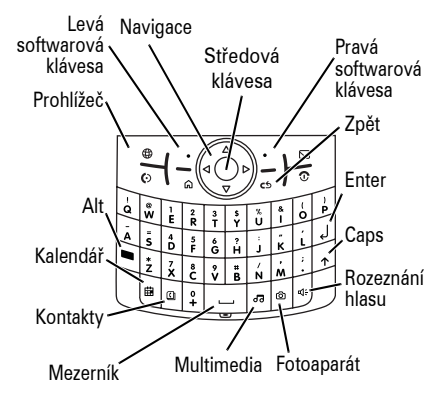

### V horní části domovské obrazovky se mohou zobrazit tyto indikátory stavu:

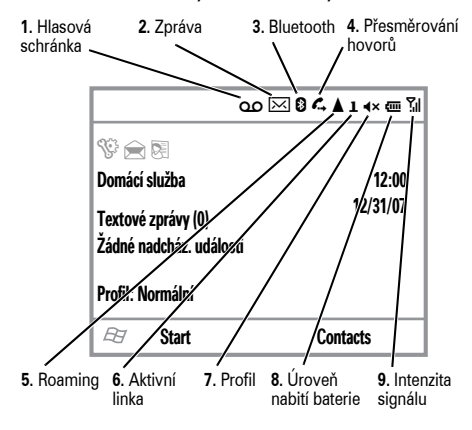

1 Indikátor hlasové schránky – zobrazí se při uložení nové zprávy hlasové pošty.

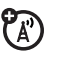

2 Indikátor zprávy – zobrazí se při obdržení nových zpráv.

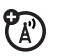

- 3 Indikátor bezdrátového připojení Bluetooth<sup>™</sup> – zobrazí ③, když je připojení Bluetooth aktivní.
- Indikátor přesměrování hovorů 4 zobrazí 4, pokud je přesměrování hovorů aktivní.

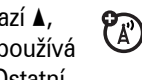

5 Indikátor roamingu – zobrazí A, pokud telefon hledá nebo používá jinou než domovskou síť. Ostatní indikátory:

> G domácí GPRS Is roaming GPRS 10 HSDPA

EDGE

3G 3G

- 6 Indikátor aktivní linky – u karet **FA** SIM podporujících dvě linky označuje, zda je aktivní linka 1 nebo 2.
- 7 Indikátor profilu – informuje, zda je styl zvonění nastaven na Tichý režim («×) nebo Vibrace (12). Pokud je profil stylu zvonění nastaven na Normální, Venku nebo Automaticky, nezobrazí se žádný indiktátor.

Poznámka: Pokud je zapnutý hlasitý reproduktor, zobrazí se 🕊 (viz strana 35).

- Indikátor stavu baterie svislé proužky 8 zobrazují úroveň nabití baterie. Když je zobrazen jeden nebo dva proužky, dobijte baterii.
- 9 Indikátor intenzity signálu – svislé (1) proužky zobrazují intenzitu signálu sítě. Pokud není zobrazen žádný svislý proužek, nelze uskutečňovat ani přijímat hovory. Indikátory šipek nad indikátorem síly signálu označují přenos dat do telefonu.

### Vkládání textu

Pomocí klávesnice můžete vložit text a čísla. Pokud vyberete pole vyžadující zadání textu nebo čísel, telefon automaticky vybere odpovídající režim zadávání. Právě použitý režim zadávání zobrazuje indikátor v pravé horní části displeje.

Režim zadávání přepnete stisknutím klávesy 🚍. V následující části naleznete popis indikátorů.

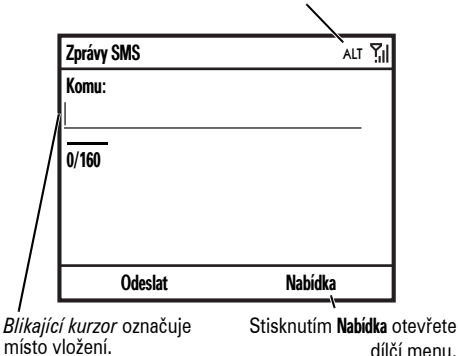

Stisknutím klávesy v zobrazení zadávání textu vyberete režim zadávání:

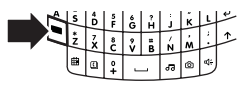

| Rež | Režimy zadávání                                                                                                    |  |  |
|-----|----------------------------------------------------------------------------------------------------|--|--|
| abc | Vkládá velká písmena (například <b>Q</b> ).                                                                                                  |  |  |
| Alt | Při stisku následující klávesy vloží<br>malé písmeno nebo číslici (například<br>!) a potom se vrátí do stávajícího<br>režimu zadávání textu. |  |  |
| ALT | Vkládá malá písmena nebo číslice,<br>dokud znovu nestisknete klávesu 🖃.                                                                      |  |  |
|     | V polích, která umožňují vkládat<br>pouze číslice (například telefonní<br>čísla), vybere telefon automaticky<br>režim ALT.                   |  |  |

- Jeden znak odstraníte stisknutím klávesy . Chcete-li odstranit více znaků, klávesu . přidržte.
- Stisknutím klávesy ↑ změníte velikost písmen na všechna velká

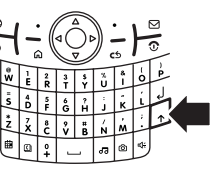

(**ABC**), všechna malá (**abc**) nebo na další písmeno velké (**Abc**).

 Chcete-li zadat číslici nebo symbol uvedený na klávese nad písmenem, stiskněte klávesu Alt 

 Dvojím stisknutím klávesy
 ji uzamknete.
 Speciální znaky a znaky z národních abeced zadáte stisknutím klávesy
 následované stisknutím klávesy
 Shift 

### Predikace textu

Telefon může při zadávání písmen **předvídat** zadávané slovo. Například po zadání textu "prog" může předvídat slovo "program."

Predikci přijmete stisknutím klávesy ·ộ· vpravo. Další možné predikce zobrazíte stisknutím a přidržením klávesy ·ộ·. Stisknutím klávesy 🔄 vložíte za zadané znaky (například "prog") mezeru. Chcete-li predikci textu vypnout, stiskněte **Start** > **Nastavení** > **Nastavení zadávání textu** a zrušte zaškrtnutí políčka **Predikce textu**.

### Hlasitost

Pokud právě neprobíhá hovor, můžete podržením boční klávěsy pro výběr zobrazit základní hlasitost. Stiskem kláves

zobrazit zakladní niasítost. Stiském klaves hlasitosti můžete nastavení hlasitosti upravit. Základní hlasitost ovlivňuje všechny zvuky, kromě hlasů dalších učastníků telefonních hovorů.

V průběhu hovoru můžete stiskem kláves zvýšení nebo snížení hlasitosti nastavit hlasitost hlasu dalšího účastníka hovoru.

 Potřebujete měnit profily rychle? Na domovské obrazovce přejděte na možnost Profil a vyberte ji. Vyberte si z možností Normální, Tichý režim, Schůzka nebo dalších. Chcete vypnout zvuk? Stiskněte Start

 Nastavení > Zvuky. Zvýrazněte
 požadovanou položku a vyberte zvuk,
 který k ní chcete přiřadit.

**Tip:** Hlasitost vyzvánění lze ztlumit při ohlášení nového příchozího hovoru – vyzvánění vypněte pomocí *bočních navigačních kláves*.

### Reproduktor handsfree

Poznámka: Používání mobilních telefonů při řízení může snižovat pozornost řidiče. Pokud se nemůžete soustředit na řízení, přerušte hovor. Použití bezdrátových zařízení a jejich příslušenství může být také v některých místech zakázáno nebo omezeno. Při používání těchto produktů se vždy řiď te zákony a vyhláškami. Pomocí reproduktoru handsfree lze uskutečňovat hovory bez nutnosti držet telefon u ucha.

V průběhu hovoru můžete stiskem klávesy zapnout reproduktor handsfree. Symbol v horní části displeje označuje, že je reproduktor zapnutý. Pokud ho chcete vypnout, opět stiskněte klávesu () nebo hovor ukončete.

**Poznámka**: Pokud je telefon připojen k soupravě handsfree do auta nebo k externí soupravě handsfree, reproduktor handsfree nefunguje.

# Zamknutí a odemknutí telefonu

Abyste zabránili náhodnému stisknutí kláves, můžete telefon ručně zamknout.

Chcete-li zamknout telefon, stiskněte a přidržte klávesu (a), dokud se neotevře Rychlý seznam. Potom vyberte možnost Zámek. Levá softwarová klávesa se nastaví na Odemknout.

**Telefon odemknete** stisknutím **Odemknout** a zadáním hesla. Pokud jste nenastavili heslo, telefon použije \*.

Změňte heslo, aby telefon nemohly použít jiné osoby.

Nalezení: Na domovské obrazovce stiskněte Start > Nastavení > Zabezpečení > Zámek zařízení.

1 Zaškrtněte políčko Dotázat se, není-li zařízení použito po dobu a vyberte, jak dlouho musí být telefon v nečinnosti, než se automaticky zamkne.
- 2 Vyberte typ hesla jednoduché (4místné číslo) nebo silné alfanumerické (obtížně odhadnutelné heslo dlouhé alespoň 7 znaků obsahující malá a velká písmena, číslice a interpunkci).
- **3** Zadejte a potvrďte heslo.
- 4 Stiskněte Hotovo.

Stisknutím **Odemknout** odemknete telefon. Když se zobrazí výzva k odemknutí, zadejte heslo a stiskněte **Hotovo**.

**Tip: Heslo si dobře zapamatujte**. Bez hesla lze telefon pouze resetovat, tím však dojde ke ztrátě všech vlastních nastavení a veškerého obsahu uloženého v paměti telefonu. Chcete-li provést úplný reset, stiskněte klávesy \* a **E** a držte je alespoň 5 sekund během zapínání telefonu. Poznámka: Tísňová volání můžete uskutečnit i se zamknutým telefonem (viz strana 45). Zamknutý telefon upozorňuje na příchozí hovory a zprávy zvoněním nebo vibrací, chcete-li je přijmout, nemusíte telefon odemknout.

# Personalizace

## Profily

Každý profil používá pro příchozí hovory a další události jinou sadu tónů, stylů vyzvánění, nastavení hlasitosti sluchátka nebo vibrací. Například hlasitost profilu **Venku** je mnohem vyšší, než hlasitost profilu **Normální**.

K dispozici jsou tyto profily:

| Normální    | Vibrace | Automaticky |
|-------------|---------|-------------|
| Tichý režim | Venku   |             |

Pro profily **Tichý režim** (∢×) a **Vibrace** (<sup>3</sup>□) se mohou v horní části domovské obrazovky zobrazit indikátory. Pokud je zapnutý hlasitý reproduktor, zobrazí se ≮ (viz strana 35). **Poznámka**: Profil **Automaticky** je stejný jako Normální, avšak během všech událostí uložených v Kalendáři automaticky přepne na **Vibrace**.

#### Výběr profilu:

**Nalezení:** Na domovské obrazovce přejděte na možnost **Profil:** > *název profilu stylu* a vyberte ji.

## Změna tónů vyzvánění

Vyzváněcí tóny pro příchozí hovory a jiné události lze měnit.

Nalezení: Stiskněte Start > Nastavení > Zvuky.

**Poznámka:** Změny provedené v nastavení signalizace se neprojeví, pokud používáte profil **Tichý režim**.

- Přejděte na zvuk, který chcete změnit, a zvýrazněte jej. Potom jej změňte stisknutím navigační klávesy ·ộ· vpravo nebo vlevo.
- 2 Nastavení zvuku uložíte stisknutím Hotovo.

Poznámka: Pokud stáhnete zvukový soubor pro tón vyzvánění, neuloží se automaticky do umístění Zvuky. Chcete-li přesunout zvukový soubor, stiskněte Start > Správce souborů > My Documents. Zvýrazněte zvukový soubor, který chcete zkopírovat do umístění Zvuky, stiskněte Nabídka > Soubor > Kopírovat do a vyberte Data aplikací > Zvuky. Pokud není zvukový soubor uložen ve složce Dokumenty, přejděte do složky, ve které je uložen, a zkopírujte jej do složky Zvuky.

# Čas a datum

Čas a datum v telefonu obvykle nastaví operátor. Ruční změna:

## Nalezení: Stiskněte Start > Nastavení

- > Hodiny a připomenutí > Datové a časové.
- Časové pásmo vyberte pomocí navigační klávesy ·ộ· v seznamu Časové pásmo.

**Poznámka**: Při cestování mezi časovými pásmy aktualizujte nastavení časového pásma, aby se události v kalendáři telefonu zobrazovaly ve správný čas.

- 2 Měsíc, den a rok upravte v Datum.
- 3 Hodinu, minutu a sekundu upravte v ČAS.
- 4 Nastavení času a data uložíte stisknutím Hotovo.

Styl data a času lze určit změnou místních nastavení. Stiskněte **Start** > **Nastavení** > **Místní nastavení**.

## Domovská obrazovka

Nastavte fotografii nebo obrázek jako tapetu (pozadí) nebo změňte návrh a barevné schéma domovské obrazovky.

Nalezení: Stiskněte Start > Nastavení > Nast. jako pozadí Dnes....

#### Možnosti

Vzhled výchozí obraz.

Vyberte návrh domovské obrazovky.

Barevné schéma

Vyberte barevné schéma displeje.

#### Možnosti

#### Obrázek pozadí

Vyberte obrázek jako pozadí. Chcete-li použít výchozí pozadí, vyberte možnost **Výchozí**.

#### Časový limit

Vyberte časový interval nečinnosti před návratem displeje na domovskou obrazovku nebo **Nikdy**.

## Změna obrázku pozadí displeje

Chcete zkopírovat obrázek z počítače do telefonu a použít jej jako pozadí displeje?

**Poznámka:** V počítači musí být nainstalována aplikace Microsoft® Exchange ActiveSync popsaná na straně 65.

1 Připojte telefon k počítači.

- 2 V počítači zkopírujte požadovaný obrázek. Soubor musí být formátu GIF, JPG nebo BMP.
- 3 V aplikaci ActiveSync v počítači vyberte příkaz Prozkoumat a poklepejte na zařízení My Windows® Mobile.
- 4 Poklepejte na Data aplikací, poklepejte na Domovská a vložte obrázek do této složky.

Poznámka: Pokud stáhnete soubor obrázku pro tapetu, nemusí se automaticky uložit do složky My Pictures. Chcete-li přesunout soubor obrázku, stiskněte Start > Správce souborů > My Documents. Zvýrazněte soubor obrázku, který chcete zkopírovat do umístění Obrázky, stiskněte Nabídka > Soubor > Kopírovat do a vyberte My Documents > My Pictures. Pokud není soubor obrázku uložen ve složce My Documents, přejděte do složky, ve které je uložen, a zkopírujte jej do složky My Pictures.

## Podsvícení

Telefon automaticky přizpůsobí jas displeje, pokud přecházíte mezi jasným a tmavým prostředím. Když telefon nepoužíváte, podsvícení displeje se vypíná, aby se šetřila baterie. Po stisknutí libovolné klávesy se podsvícení opět zapne. Můžete nastavit dobu, po kterou telefon vyčká, než vypne podsvícení:

Nalezení: Stiskněte Start > Nastavení > Řízení spotřeby > Časový limit podsvícení-baterie nebo Časový limit podsvícení-síť.

# Možnosti přijetí hovoru

Chcete-li příchozí hovor přijmout stisknutím libovolné klávesy, stiskněte Start > Nastavení > Telefon > Možnosti hovorů > Přijmout libovolným tlač..

## Aplikace dalších výrobců

Aplikace dalších výrobců nebo rozšiřující programy mohou zahrnovat software pro e-mail, zabezpečení, mobilní kancelář nebo plánování. Tyto produkty lze obvykle okamžitě stáhnout a nainstalovat.

Kompatibilní komerční i bezplatné aplikace jsou dostupné v Internetu. Další informace naleznete v katalogu softwaru ke stažení na webu podpory společnosti Motorola:

www.motorola.com/support/9h nebo na webu operátora.

**Poznámka:** Aplikace vytvořené pro zařízení nabízená v minulosti nebo pro starší verze

systému Windows Mobile nemusí v telefonu spolehlivě fungovat. Před nainstalováním aplikace do telefonu zjistěte její kompatibilitu u příslušného dodavatele.

# Správce úloh

Chcete zobrazit, které programy jsou v telefonu spuštěny (aktivní)? Pomocí správce úloh můžete zobrazit programy nebo ukončit vybraný spuštěný program.

Nalezení: Na domovské obrazovce stiskněte Start > Systémové nástroje > Správce úloh.

**Tip:** Potřebujete ukončit spuštěný program? V programu **Správce úloh** vyberte požadovaný program a stiskněte **Nabídka > Ukončit**.

**Poznámka:** Chcete-li kompletně odstranit program z telefonu, na domovské obrazovce stiskněte **Start > Nastaven**í

> Odebrat programy.

# Hovory

Informace o volání a přijímání hovorů naleznete na straně 26.

# Vypnutí upozornění na příchozí hovor

Před přijetím hovoru lze stisknutím *bočních* navigačních kláves vypnout vyzvánění.

# Poslední hovory

Telefon uchovává seznamy příchozích a odchozích hovorů, kde jsou uvedeny i ty hovory, které nebyly spojeny. Poslední hovory jsou zobrazeny na začátku seznamu. Nejstarší hovory jsou při přidávání nových hovorů mazány. **Nalezení:** Stiskněte **Start** > **Seznam hovorů**, zvýrazněte hovor a potom:

- Chcete-li zavolat na dané číslo, stiskněte klávesu ③.
- Podrobnosti o hovoru (například čas a datum) zobrazíte stisknutím středové klávesy .
- Možnosti menu zobrazíte stisknutím Nabídka ve zobrazení Seznam hovorů. Toto menu obsahuje:

#### Možnosti

#### Najít kontakt

Vyhledání daného telefonního čísla v seznamu Kontakty.

#### Možnosti

### Zprávy SMS

Odeslání textové zprávy na dané telefonní číslo.

#### E-mail

Odeslání e-mailové zprávy danému kontaktu.

#### Zobrazit časovače

Zobrazení doby hovoru pro daný hovor a všechny hovory.

#### Odstranit/Odstranit seznam

Smazání daného hovoru ze seznamu hovorů.

#### Uložit do kontaktů

Uložení daného čísla do kontaktu.

#### Možnosti

#### Filtr

Filtrování všech hovorů v seznamu hovorů. Pokud například filtrujete seznam podle zmeškaných hovorů, budou na uvedeny pouze nepřijaté příchozí hovory.

# Opakované vytáčení

- Na domovské obrazovce zobrazíte seznam hovorů stisknutím klávesy (I).
- Zvýrazněte položku, kterou chcete volat, a potom stiskněte klávesu (2).

Pokud uslyšíte **obsazovací tón** a zobrazí se **Hovor odmítnut**, **Obsazeno**, stisknutím klávesy ③ opakujte vytočení čísla. Po spojení hovoru telefon jednou zazvoní nebo zavibruje, na displeji se zobrazí zpráva **Opakované vytáčení úspěšné** a potom dojde ke spojení hovoru.

# Zobrazení zmeškaných hovorů

Telefon vede záznam o nepřijatých hovorech.

- 1 Stiskněte Start > Seznam hovorů.
- 2 Stiskněte Nabídka > Filtr > Zmeškané hovory.

ID volajícího

*Identifikace volajícího čísla* (ID volajícího) zobrazuje u příchozího hovoru na domovské obrazovce telefonní číslo.

Tento telefon zobrazuje jméno a obrázek volajícího, pokud jsou uloženy v kontaktech, nebo zprávu **Příchozí hovor**, pokud nejsou informace o ID volajícího k dispozici.

(A)

Telefon můžete nastavit tak, aby jednotlivé položky z kontakt; identifikoval různým zvoněním (viz strana 82).

## Tísňová volání

Operátoři nastaví jedno nebo více tísňových telefonních čísel (např. 112), která lze vytočit kdykoliv, i když jsou telefon nebo klávesnice uzamčeny.

Poznámka: Tísňová telefonní čísla se v různých zemích liší. Tísňová čísla předprogramovaná v tomto telefonu nemusí fungovat na všech místech a někdy tísňové volání nelze uskutečnit kvůli problémům se sítí či s prostředím nebo kvůli rušení.

- 1 Stiskněte klávesy na klávesnici a vytočte číslo tísňového volání.
- 2 Na číslo zavoláte stisknutím klávesy 💿.

# Mezinárodní hovory

Pokud telefonní služby umožňují volání do zahraničí, stisknutím a podržením klávesy ① vložíte místní mezinárodní předvolbu (označenou symbolem +). Potom pomocí kláves zadejte kód země a telefonní číslo.

# Zrychlená volba

Zrychlenou volbu můžete využít dvěma způsoby: K rychlému přístupu k nejvýše 99 telefonním číslům nebo jako zkratky k funkcím přístupným z menu Start, například k e-mailu, kalendáři nebo Správci Bluetooth<sup>™</sup>.

Chcete-li vyvolat položku zrychlené volby, stiskněte klávesu s číslem odpovídajícím číslu zrychlené volby a jednu sekundu ji přidržte stisknutou. Pokud je zrychlené volbě přiděleno dvojčíslí, stiskněte první číslo a potom stiskněte druhé číslo a jednu sekundu je přidržte stisknuté. Telefon vytočí telefonní číslo, otevře nový e-mail nebo přejde na webovou stránku.

## Telefonní čísla

Nastavení zrychlené volby pro položky v seznamu kontaktů:

- 1 Stiskněte Start > Kontakty.
- 3 Vyberte telefonní číslo nebo e-mailovou adresu, pro které chcete vytvořit zrychlenou volbu.
- 4 Stiskněte Nabídka > Přidat do rychlých voleb.
- 5 V seznamu **Přiřazení klávesy** vyberte číslo zrychlené volby, které chcete použít.

**Poznámka:** Zrychlená volba 1 je vyhrazena pro volání do hlasové schránky.

#### 6 Stiskněte Hotovo.

Chcete-li odstranit položku zrychlené volby, stiskněte Start > Zrychlená volba, přejděte na položku a potom stiskněte Nabídka > Odstranit.

## Zkratky menu

Nastavení zkratky ke spuštění aplikace v telefonu:

- 1 Stiskněte Start.
- Přejděte k ikoně aplikace, pro kterou chcete vytvořit zkratku, a stiskněte Nabídka > Přidat do rychlých voleb.
- 3 V seznamu Přiřazení klávesy vyberte zkratku zrychlené volby, kterou chcete použít.
- 4 Stiskněte Hotovo.

Poznámka: Chcete-li odstranit zkratku, stiskněte Start > Zrychlená volba, přejděte na zkratku a potom stiskněte > Nabídka > Odstranit. Operátor mohl přiřadit zkratku k Hlasové schránce, kterou nelze odstranit.

# Hlasová schránka

**Poznámka:** Váš operátor může dodat další informace týkající se používání této funkce.

Vaše síť ukládá přijaté hlasové zprávy.

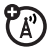

Při **obdržení** hlasové zprávy se v telefonu zobrazí indikátor hlasové zprávy مه.

Kontrola hlasové schránky:

Stiskněte a přidržte klávesu 1.

**Poznámka**: Číslo hlasové schránky nelze uložit, pokud obsahuje znak pauza (**p**) nebo čekání (**w**). Pokud chcete uložit číslo hlasové schránky s těmito znaky, vytvořte kontakt pro číslo hlasové schránky (viz strana 27) a použijte jej k volání do hlasové schránky.

# Hovory tří účastníků

Pokud jste připojeni k hovoru:

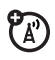

- 1 Stisknutím klávesy 💿 přidržte probíhající hovor.
- 2 Zadejte číslo další osoby, kterou chcete zapojit do hovoru tří účastníků, a stiskněte klávesu <sup>(C)</sup>.
- 3 Jakmile se spojíte s vybraným příjemcem, stisknutím Přepnout se přepínejte mezi hovory nebo je vzájemně propojte stisknutím Nabídka > Konferenční hovor.

Pokud během hovoru přijmete druhý hovor:

 Stisknutím Přijmout přijmete další hovor a první hovor přidržíte. Potom se stisknutím Přepnout přepínejte mezi hovory nebo je vzájemně propojte stisknutím Nabídka > Konferenční hovor.  Chcete-li druhý hovor odeslat do hlasové pošty, stiskněte lgnorovat.

# E-mail a zprávy

Pokud chcete v telefonu MOTO Q<sup>™</sup> 9h nastavit e-mail, přečtěte si příručku *MOTOSTART*. V případě problémů s nastavením e-mailů nebo synchronizací navštivte adresu www.motorola.com/support/9h

### Příjem a čtení zpráv

Při doručení zprávy telefon přehraje upozornění a zobrazí zprávu **Nová zpráva** s indikátorem zprávy, jako například 🖂.

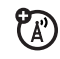

Nalezení: Na domovské obrazovce stiskněte Start > Zprávy > (e-mailový účet).

#### **Pokud není zobrazen seznam zpráv**, stiskněte **Nabídka > Složky > Doručené**. Do seznamu složek se vrátíte stisknutím klávesy **Nabídka > Složky**.

Čtení zprávy: Na zprávu se přesunete pomocí *navigační klávesy ·*ộ∙ a otevřete ji stisknutím *středové klávesy ·*∳•.

#### Pokud je otevřena některá zpráva,

stisknutím *navigační klávesy* . otevřete následující zprávu, stisknutím klávesy vlevo otevřete předchozí zprávu.

#### Přílohy zpráv

Pokud jsou k e-mailu připojeny soubory aplikace Microsoft® Word, Excel nebo PowerPoint, můžete je otevírat a upravovat pomocí **Documents To Go**. Také můžete zobrazovat přílohy ve formátu PDF nebo rozbalovat přílohy ve formátu ZIP.

Stáhněte přílohu, vyberte soubor a podle zobrazených pokynů ho otevřete. Po otevření dokumentu se můžete na stránce pohybovat pomocí navigační klávesy  $\hat{\phi}$ .

- Listy aplikace Excel: Vyberte buňky nebo zadejte čísla nebo text. Seznam možností (uložit, vyjmout, zkopírovat, vložit, najít, odstranit a další) otevřete stisknutím tlačítka Menu.
- Prezentace programu PowerPoint: Stisknutím levé softwarové klávesy můžete přepínat mezi zobrazením poznámek, osnov a snímků. Seznam možností (uložit, vyjmout, zkopírovat, vložit, najít, odstranit a další) otevřete stisknutím tlačítka Menu.
- Dokumenty aplikace Word: Zadejte do dokumentu čísla nebo text. Seznam možností (uložit, vyjmout, zkopírovat, vložit, najít, odstranit a další) otevřete stisknutím tlačítka Menu.
- Dokumenty ve formátu PDF: Stisknutím klávesy Přiblížit můžete změnit úroveň přiblížení. Stisknutím klávesy Menu můžete uložit kopii

souboru, změnit stránku nebo vykonávat další funkce.

Chcete-li **přenést** přílohy do počítače a upravit je, použijte aplikaci Microsoft® Exchange ActiveSync nebo Windows® Mobile Device Centre.

#### Možnosti zprávy

Chcete-li zprávu odstranit, uložit, předat dál nebo na ni odpovědět, použijte rychlé odkazy pro vybranou zprávu ve složce Příchozí nebo pro zobrazenou zprávu:

- Pokud ji chcete odstranit, stiskněte Odstranit.
- Odpovíte na ni stisknutím Nabídka
  > Odpovědět nebo Odpovědět všem.
  Zadejte zprávu a stiskněte Odeslat.
- Pokud ji chcete předat dál, stiskněte Nabídka > Odpovědět > Předat dál. Zadejte zprávu a stiskněte Odeslat.

 Pokud chcete pro odesílatele vytvořit kartu kontaktu, zvýrazněte odesílatele a stiskněte středovou klávesu 
 > Uložit.

Tip: Přejete si zkontrolovat e-mail ihned? Stiskněte Start > Zprávy. Vyberte účet pro odeslání a příjem zpráv a stiskněte Nabídka > Odeslat a přijmout. Telefon se připojí k internetovému e-mailovému serveru a odešle a přijme zprávy. Tuto akci ukončíte stisknutím Nabídka > Zastavit odesílání/přijímání.

## Odeslání zprávy

Můžete odeslat dři druhy zpráv: SMS (textové zprávy), MMS (multimediální zprávy) a e-mailové zprávy.

Nalezení: Stiskněte Start > Zprávy > Zprávy SMS, MMS nebo (*e-mailový účet*). Odeslání zprávy:

1 Stiskněte Nový.

2 U e-mailu zadejte do polí Komu, Kopie, případně Skrytá e-mailové adresy. Více čísel nebo adres oddělte středníkem (;).

U textových zpráv zadejte telefonní číslo nebo e-mailovou adresu kontaktu.

**Tip:** Telefonní čísla a e-mailové adresy můžete rychle zadávat z karet kontaktů. V poli **Komu** stiskněte klávesu e a vyberte příjemce ze seznamu. Potom vyberte telefonní číslo nebo e-mailovou adresu příjemce.

- 3 Pomocí klávesnice sestavte zprávu.
- 4 Stiskněte Odeslat.

Tip: Do e-mailu nebo zprávy MMS můžete vložit obrázek, hlasovou zprávu nebo soubor. V oblasti zprávy stiskněte Nabídka > Vložit > Obrázek, Hlasová poznámka nebo Soubor. **Poznámka:** Pokud se rozhodnete do zprávy vložit hlasovou zprávu, musíte ji nejdříve nahrát. Stiskněte **Zaznamenat** a mluvte do mikrofonu telefonního přístroje. Po dokončení záznamu stiskněte **Zastavit** a potom **Hotovo**.

Chcete-li e-mailové zprávě nastavit prioritu, stiskněte Nabídka > Možnosti zprávy.

Zprávu zrušíte stisknutím Nabídka > Zrušit zprávu.

## Globální vyhledání adresy

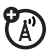

Z telefonu můžete prohledávat globální seznam adres (GAL, global address list) uložený na firemním serveru Exchange. Můžete tedy nalézt telefonní číslo nebo e-mailovou adresu kontaktu bez nutnosti ukládat tyto údaje přímo do telefonu.

**Poznámka:** Informace ze seznamu GAL lze zobrazit pouze v průběhu relace přenosu dat; celý seznam nelze uložit a prohlížet jej offline.

Vyhledávání v seznamu GAL je přístupné v části Kontakty a Název aktivního záhlaví. Název aktivního záhlaví se nachází v částech Zprávy, Telefon, Kalendář a Zrychlená volba. Ukázka použití seznamu GAL při hledání kontaktu:

- 1 Stiskněte Start > Kontakty.
- V seznamu kontaktů stiskněte Nabídka
  Název aktivního záhlaví.
- 3 Procházejte seznamem zobrazených položek. Jakmile naleznete požadovaný kontakt, zavoláte mu stisknutím klávesy ©.

**Poznámka**: l když celý seznam GAL nelze uložit do telefonu, nalezený kontakt si můžete přidat do seznamu kontaktů.

**Tip:** Pomocí seznamu GAL lze vybírat i příjemce zpráv SMS nebo e-mailů. Stačí, pokud v nové zprávě nebo e-mailu stisknete **Nabídka > Název aktivního záhlaví**. Jakmile naleznete kontakt pro odeslání zprávy, zvýrazněte a vyberte jej. Údaje o e-mailové adrese se zkopírují do pole **Komu**.

## Stručný přehled funkcí zpráv

**Poznámka:** Pokud jste e-mailový účet nastavili ručně (bez pomoci průvodce nastavením e-mailu), nemusí být některé funkce aktivní.

#### Funkce

Odeslání textové zprávy

Stiskněte **Start** > **Zprávy** > **Zprávy SMS** a potom stiskněte **Nový**.

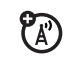

(A)

#### Funkce

#### Vytvoření a odeslání e-mailu

Stiskněte **Start** > **Zprávy** > (*e-mailový účet*) a potom stiskněte **Nový**.

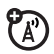

**Poznámka:** Abyste mohli odesílat e-mailové zprávy, musíte mít nastavenou svoji e-mailovou adresu. Jak nastavit vaši e-mailovou adresu se dozvíte z vaší Příručky MOTOSTART (viz strana 62).

Chcete-li do e-mailové zprávy vložit obrázek, hlasovou zprávu nebo soubor, otevřete oblast zprávy a stiskněte Nabídka > Vložit > Obrázek, Hlasová poznámka nebo Soubor.

Tip: Právě sestavovanou zprávu můžete uložit jako koncept a dokončit a odeslat ji později. Stiskněte Nabídka > Uložit do složky Koncepty. Koncept zprávy je uložen ve složce Koncepty v právě otevřeném účtu.

Vytvoření a přidání podpisu e-mailových zpráv

Stiskněte Start > Zprávy > *(e-mailový účet)* a potom stiskněte Nabídka > Nástroje > Možnosti > Podpisy.

Přejděte na účet, pro který vytváříte podpis. Vyberte **Pro tento účet používat podpis**. Vyberte pole **Podpis**, zadejte podpis a stiskněte **Hotovo**.

**Tip:** Chcete-li vložit podpis do všech odesílaných zpráv, zaškrtněte políčko **Zahmout při odpovídání nebo předávání dál**. V opačném případě bude podpis vložen pouze do nových zpráv.

## Čtení nových zpráv

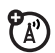

Novou zprávu rychle zobrazíte, pokud vyberete oblast upozornění na zprávy na domovské obrazovce.

#### Funkce

#### Zobrazení přílohy

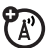

Přílohu ve zobrazené zprávě vyberete stisknutím *středové klávesy* .

Poznámka: Můžete zobrazit pouze přílohy s typy souborů, které telefon podporuje.

Čtení starých zpráv

Stiskněte **Start > Zprávy** > (e-mailový účet)

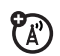

lkony vedle zpráv označují, zda je zpráva nepřečtená ⊠, přečtená ☆, naléhavá 🔄 nebo má přílohu 🄄.

Odpovědět, odpovědět všem nebo předat dál

Ve složce Příchozí nebo v otevřené zprávě stiskněte Nabídka > Odpovědět, Odpovědět všem nebo Předat dál.

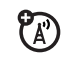

Tip: Pokud odpovídáte na e-mail v e-mailovém účtu, bude odesláno méně dat, jestliže nebudete upravovat původní zprávu. Tím můžete snížit náklady na přenos dat (v závislosti na použitém tarifu).

#### Funkce

#### Stažení objektů zpráv

Pokud e-mailová zpráva obsahuje přílohu, název přílohy bude při otevření zprávy zvýrazněn. Vybráním zvýrazněného názvu přílohu stáhnete. Příloha bude stažena při následující synchronizaci nebo připojení k e-mailovému serveru.

Poznámka: Obsahuje-li zpráva více příloh, jsou staženy pouze vybrané přílohy.

#### Vložení mediálních objektů do e-mailu

Chcete-li do e-mailové zprávy vložit obrázek, hlasovou zprávu nebo soubor, v oblasti sestavované zprávy stiskněte Nabídka > Vložit > Obrázek, Hlasová poznámka nebo Soubor.

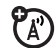

### Stažení kompletních e-mailových zpráv

Stiskněte **Start** > **Zprávy** > (*e-mailový účet*). Přejděte na zprávu a stiskněte **Nabídka** > **Stáhnout zprávu**.

Kompletní zpráva bude stažena při následující synchronizaci nebo připojení k e-mailovému serveru a odeslání a přijetí e-mailů.

#### Funkce

(A)

#### Označení složky pro synchronizaci

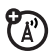

Při synchronizaci e-mailového účtu s počítačem jsou v telefonu vytvořeny stejné složky Příchozí pošty jako v aplikaci Outlook v počítači.

Stiskněte Start > Zprávy > (e-mailový účet), potom stiskněte Nabídka > Složky > Nabídka > Zobrazit všechny složky a potom stiskněte Nabídka > Správa složek.

Zvýrazněte všechny složky, které chcete synchronizovat, a stiskněte **Synchronizovat**.

Jakmile jsou vybrány všechny požadované složky, stiskněte **Hotovo**. Tím otevřete zobrazení **Správa složek**, ve kterém budou označené složky synchronizovány během následující relace.

**Poznámka:** Pro synchronizaci jsou dostupné pouze e-maily, které jsou uložené na serveru.

#### Zobrazení stavu odeslaného e-mailu

Stiskněte Start > Zprávy > (e-mailový účet) Nabídka > Složky > K odeslání.

Zprávy ve složce **K odeslání** nebyly odeslány. Chcete-li zprávu odeslat, přejděte na ni a stiskněte **Nabídka > Odeslat a přijmout**.

#### Přijetí e-mailu

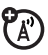

Pokud je v telefonu nastavena automatická kontrola nových zpráv, zobrazí telefon při přijetí nové zprávy indikátor <sup>[2]</sup>.

Stisknutím 🖾 otevřete složku Doručená pošta.

#### Odstranění e-mailu

Ve složce Příchozí nebo v otevřené e-mailové zprávě stiskněte Nabídka > Odstranit.

#### Funkce

#### Ruční odeslání a přijetí e-mailu

Stiskněte **Start > Zprávy >** *(e-mailový účet)* a potom stiskněte **Nabídka** > **Odeslat a přijmout**.

Volání telefonního čísla z e-mailu

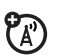

**(**A)

Zvýrazněte v e-mailu telefonní číslo a stiskněte klávesu 💿.

#### Přesunutí e-mailu do osobní složky

Po přečtení e-mailu stiskněte Nabídka > Přesunout > (složka).

#### Odstranění e-mailového účtu

Stiskněte **Start > Zprávy**, přejděte na e-mailový účet a potom stiskněte **Nabídka** > **Odstranit**.

Poznámka: Nemůžete odstranit účty pro Zprávy SMS, MMS ani e-mailové účty serveru Exchange.

# Vyprázdnění složky s odstraněnými položkami

Stiskněte Start > Zprávy > (e-mailový účet), stiskněte Nabídka > Složky, přejděte na Odstraněné a potom stiskněte Nabídka > Odstranit vše.

# Rychlé zprávy IM (instant messaging)

Používání služby Instant Messaging (IM):

- 1 Stiskněte Start > IM.
- 2 Vyberte požadovanou komunitu služby Instant Messaging.
- **3** Pokud se nezobrazí přihlašovací informace, zadejte je.

- 4 Stiskněte tlačítko Přihlásit se. Zobrazí se seznam skupin a jednotlivců, které jste označili ve své komunitě služby IM.
  - Pokud chcete začít konverzaci, zvýrazněte požadovanou osobu Psát, zadejte text a stiskněte klávesu .
  - Pokud chcete přepnout na jiné konverzace, stiskněte navigační klávesu ·Ô· doprava nebo doleva.

#### V průběhu **konverzace** stiskněte **Nabídka**. Tím můžete vkládat předem uložené textové zprávy a emotikony, nebo můžete konverzaci ukončit.

Pokud jste **přihlášeni**, ale konverzace právě neprobíhá, můžete stisknutím **Nabídka** spravovat kontakty a skupiny, měnit svůj stav nebo se odhlásit. Přístup k dalším komunitám můžete získat stisknutím *navigační klávesy* . o doleva nebo doprava. Pokud chcete uložit svoje přihlašovací informace, stiskněte **Nabídka > Nastavení** > **Nastavení komunity**, zadejte přihlašovací informace pro každou komunitu a stiskněte **Nabídka > Uložit**. Pokud chcete změnit jiná nastavení, stiskněte **Nabídka > Nastavení** > **Globální nastavení**.

**Poznámka:** Klepnutím na položku **Start** > **Windows Live** můžete spustit aplikaci MSN Messenger.

# Připojení

## Bezdrátová technologie Bluetooth™

Telefon podporuje *párování* prostřednictvím bezdrátové technologie Bluetooth (také nazývané *spojení* nebo *propojení*). Telefon lze spárovat se sadou handsfree nebo se sadou do auta s podporou technologie Bluetooth. Telefon můžete také spárovat s počítačem a přenášet nebo synchronizovat soubory.

Poznámka: Použití bezdrátových zařízení a jejich příslušenství může být v některých místech zakázáno nebo omezeno. Při používání těchto produktů se vždy řiďte zákony a vyhláškami.

## Zapnutí nebo vypnutí funkce Bluetooth

Pokud je funkce Bluetooth zapnutá, telefon se může automaticky spárovat s dříve použitým zařízením handsfree. Stačí zařízení zapnout a přiblížit ho k telefonu. Postup zapnutí funkce Bluetooth: Stiskněte Start > Bluetooth > Správce Bluetooth > Nastavení a potom přepněte Stav na Bluetooth zapnout.

Na domovské obrazovce se zobrazí indikátor funkce Bluetooth **3**.

**Poznámka:** Chcete-li prodloužit životnost baterie, není-li funkce Bluetooth používána, použijte předchozí postup a nastavte ji do stavu **vypnutá**. Telefon se nebude se zařízeními párovat, dokud nenastavíte funkci Bluetooth do stavu **zapnuto** a znovu nespárujete telefon se zařízením.

# Párování se soupravou handsfree nebo sluchátky

Před spárováním telefonu se zařízením se ujistěte, že funkce Bluetooth telefonu je zapnutá a zařízení je také zapnuté a připravené v režimu *spárování* nebo *propojení* (viz uživatelská příručka k zařízení). Telefon můžete spárovat s několika zařízeními, nepoužívejte jej však s více soupravami handsfree současně.

Telefon vytvoří seznam zařízení, která nalezne ve svém dosahu.

- 1 Stiskněte Start > Bluetooth > Správce Bluetooth > Handsfree.
- 2 Přepněte zařízení (sadu handsfree, stereofonní sluchátka, klávesnici apod.) do režimu spárování.

- Stiskněte Přidat. Na výzvu telefonu ověřte, že je zařízení připraveno. Stiskněte Hledat.
- 4 Vyberte zařízení ze seznamu.
- 5 Pokud se zobrazí výzva, zadejte přístupový klíč zařízení (například 0000) a stiskněte klávesu Potvrdit.

Když jsou zařízení spárována, v panelu úloh funkce Bluetooth na domovské obrazovce se zobrazí ikona.

**Tip:** Specifické informace o zařízení Bluetooth používaném s telefonem naleznete v pokynech, které byly s tímto zařízením dodány.

# Odeslání objektů do jiného zařízení

Párování prostřednictvím technologie Bluetooth můžete použít k odeslání e-mailů, kontaktů, úkolů, položek kalendáře, zvukových souborů, tónů vyzvánění, obrázků, videoklipů a hlasových poznámek z telefonu do počítače nebo jiného zařízení.

- 1 Stiskněte Start > Bluetooth > BT Odeslat objekt.
- 2 Vyberte typ objektu a objekt, který chcete odeslat.

**Tip:** Položku vyberete stisknutím *středové klávesy* .

- 3 Stiskněte Odeslat.
- 4 Vyberte název zařízení, na které má být soubor odeslán.
- 5 Přenos položky zrušíte stisknutím Nabídka > Zrušít.

## Použití telefonu jako dálkového ovladače počítače

Bezdrátovou technologii Bluetooth a telefon lze využít k dálkovému ovládání počítače. Chcete například na počítači sledovat video a telefon použít jako dálkový ovladač? Pomocí programu PC Remote můžete spustit, zastavit nebo pozastavit přehrávání.

- Nastavte funkci Bluetooth v počítači do stavu zapnuto.
- 2 Na telefonu stiskněte Start > Bluetooth > BT Ovládání pomocí PC. V případě potřeby zapněte funkci Bluetooth stisknutím Ano.
- 3 Stiskněte Přidat.
- 4 V počítači klepněte pravým tlačítkem myši na indikátor funkce Bluetooth v hlavním panelu systému v pravém dolním rohu obrazovky. Vyberte příkaz Průvodce nastavením Bluetooth.
- 5 V průvodci určete, že znáte službu, kterou chcete použít, a že chcete vyhledat zařízení Bluetooth, které tuto službu poskytuje. Klepněte na tlačítko Další.

- 6 V následujícím okně vyberte Zařízení standardu HID nebo program PC Remote a klepněte na tlačítko Další.
- 7 V následujícím okně se ujistěte, že je v rozevíracím seznamu vybrána možnost Zobrazit všechna zařízení. Počítač by měl nalézt zařízení SmartPhone. Ujistěte se, že je zaškrtnuto políčko "Povolit jiným zařízením Bluetooth rozpoznat telefon". Vyberte telefon a klepněte na tlačítko Další.
- 8 Pokud se zobrazí výzva, zadejte přístupový klíč zařízení (například 0000) a stiskněte klávesu Potvrdit.

Pokud je program PC Remote připojen, na displeji telefonu je zobrazen přehled kláves s popisem funkcí v počítači, které lze těmito klávesami ovládat. Chcete-li vybrat program v počítači, který má být ovládán z telefonu, stiskněte **Nabídka** a vyberte daný program.

## Pokročilé funkce Bluetooth

#### funkce

### Zviditelnění telefonu pro jiná zařízení

Zjištění telefonu z jiného zařízení Bluetooth umožněte takto:

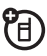

Stiskněte Start > Bluetooth > Správce Bluetooth > Nastavení a zaškrtněte políčko Tento telefon bude viditelný pro ostatní zařízení Bluetooth.

Připojení k rozpoznaným zařízením

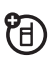

K rozpoznanému zařízení handsfree se připojíte takto:

Stiskněte Start > Bluetooth > Správce Bluetooth > Handsfree > název zařízení.

Ukončení párování se zařízením

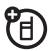

Stiskněte Start > Bluetooth

> Správce Bluetooth > Handsfree > název

zařízení > Odpojit.

#### funkce

#### Odeslání objektu do zařízení

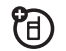

Objekt do jiného zařízení odešlete takto:

Stiskněte Start > Bluetooth > BT Odeslat objekt.

#### Úprava vlastností nebo změna názvu zařízení

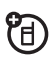

Vlastnosti rozpoznaného zařízení upravíte takto:

Stiskněte **Start > Bluetooth > Správce Bluetooth** > **Handsfree** > *název zařízení* potom stiskněte **Nabídka > Vlastnosti > Přezdívka**.

Tip: Chcete-li změnit název Bluetooth v telefonu, stiskněte Start > Bluetooth > Správce Bluetooth > Nastavení a do pole Název Bluetooth zadejte název.

# Synchronizace

Informace v telefonu můžete synchronizovat dvěma způsoby, po telefonní lince (over the air, OTA) nebo pomocí kabelu připojeného k počítači.

## Synchronizace po telefonní lince

Chcete-li synchronizovat telefon po telefonní lince, musíte se připojit přímo k serveru Microsoft® Information Server nebo Microsoft® Exchange Server (s odpovídající verzí softwaru) ve vaší společnosti. Další informace o tomto uspořádání naleznete na straně 93 nebo na webu podpory společnosti Motorola: www.motorola.com/support/9h.

Se žádostí o nastavení této synchronizace se také můžete obrátit na správce systému.

**Poznámka:** Pokud se nacházíte mimo pokrytí sítě a telefon se třikrát neúspěšně

pokusí provést synchronizaci, dostanete upozornění. Pokud chcete získat další informace, vyberte **Zobrazit stav**. Pokud se obnoví pokrytí sítě, synchronizace bude pokračovat.

## Synchronizace s počítačem

K synchronizaci informací mezi telefonem a počítačem můžete použít aplikaci Microsoft® ActiveSync verze 4.5 nebo novější nebo Windows® Mobile Device Centre. Aplikace ActiveSync porovná údaje o kontaktech, události v kalendáři, e-maily a mediální soubory v telefonu s jejich protějšky v počítači a potom všechny tyto údaje aktualizuje.

#### Instalace a nastavení aplikace ActiveSync

Chcete-li synchronizovat data mezi počítačem a telefonem, musíte použít aplikaci Windows® Mobile Device Center (na počítači se systémem Windows Vista) nebo nainstalovat aplikaci Microsoft ActiveSync (na počítači se systémem Windows XP<sup>™</sup> nebo starším).

**Poznámka:** Software pro synchronizaci je dodáván společně s telefonem na disku CD *Začínáme*. Před instalací tohoto softwaru ověřte, zda váš počítač a operační systém splňují **minimální požadavky** uvedené na obalu disku CD-ROM nebo na webu Windows® Mobile společnosti Microsoft (http://www.microsoft.com/ windowsmobile). Na tomto webu můžete také stáhnout **nejnovější software** aplikace ActiveSync.

 Nainstalujte do počítače aplikaci Microsoft ActiveSync (v systému Windows® XP<sup>™</sup> nebo dřívějším) nebo aplikaci Windows Mobile Device Centre (v systému Windows Vista).

- Po dokončení instalace připojte telefon k počítači. Do počítače se nainstalují ovladače telefonu a potom se automaticky spustí průvodce nastavením synchronizace.
- 3 Dokončete průvodce podle pokynů na obrazovce.

Na výzvu průvodce zadejte název serveru Exchange, uživatelské jméno a heslo a název domény. Pokud tyto údaje nemáte k dispozici, obraťte se na správce systému serveru. Obecné informace o telefonu naleznete na straně 93.

Po dokončení průvodce se spustí aplikace ActiveSync a provede automatickou synchronizaci s telefonem.

**Poznámka**: Po dokončení synchronizace můžete odpojit telefon od počítače. Možná bude třeba restartovat počítač. Synchronizace pomocí připojení kabelem

Jakmile je v počítači nainstalována aplikace Microsoft® ActiveSync nebo Windows®

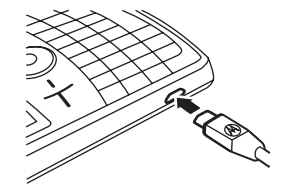

Mobile Device Center, můžete se připojit k telefonu a synchronizovat data.

- 1 Zapněte telefon.
- Připojte telefon k počítači pomocí kabelu USB.

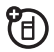

**Poznámka**: Podrobnější informace naleznete v části "Připojení mobilního zařízení k počítači" v nápovědě aplikace ActiveSync v počítači, na webu společnosti Microsoft pro aplikaci ActiveSync nebo na webu podpory společnosti Motorola support Web na adrese www.motorola.com/support/9h.

# Synchronizace prostřednictvím technologie Bluetooth™

Jakmile je v počítači nainstalována aplikace Microsoft® Exchange ActiveSync nebo Windows® Mobile Device Center, můžete se připojit k telefonu a synchronizovat data prostřednictvím technologie Bluetooth.

**Poznámka:** Chcete-li tuto funkci používat, musí být počítač vybaven bezdrátovou technologií Bluetooth nebo přídavným adaptérem Bluetooth.

- Připojení nastavte podle pokynů nápovědy pro technologii Bluetooth aplikace ActiveSync v počítači.
- 2 Zapněte telefon.
- V telefonu ověřte, zda je bezdrátová technologie Bluetooth zapnuta (stiskněte Start > Bluetooth > Správce Bluetooth > Nastavení > Stav > Bluetooth zapnout).

- 4 Stiskněte Start > Nastavení > Připojení > Typ zařízení USB.
- 5 Stiskněte Start > ActiveSync.
- 6 Vyberte Nabídka > Připojit pomocí Bluetooth. Ujistěte se, že telefon a počítač jsou blízko sebe. Jedná-li se o první připojení k danému počítači prostřednictvím bezdrátové technologie Bluetooth, musíte před synchronizací v telefonu dokončit průvodce technologií Bluetooth a nastavit partnerství Bluetooth s počítačem.
- 7 Vyberte Synchronizovat.
- 8 Po dokončení vyberte Nabídka
  > Odpojit zařízení Bluetooth. Vypnutím funkce Bluetooth prodloužíte výdrž baterie (viz strana 60).

## Funkce modemu

Telefon lze použít jako modem pro připojení k Internetu. K tomu potřebujete **připojení** pomocí bezdrátové technologie Bluetooth<sup>™</sup> nebo kabelu USB.

**Poznámka:** Pokud aktivujete telefon ve funkci modemu, služby e-mailu, webového prohlížeče, aplikace Microsoft® ActiveSync a textových zpráv jsou pozastaveny, dokud opět tuto funkci nevypnete.

## Připojení modemu pomocí bezdrátové technologie Bluetooth™

Telefon použijete ve funkci modemu pomocí bezdrátové technologie Bluetooth™ takto:

**Poznámka:** Má-li telefon pracovat ve funkci modemu pomocí bezdrátové technologie

Bluetooth, musí počítač podporovat technologii Bluetooth.

- Aby ostatní zařízení Bluetooth dokázala telefon nalézt, musíte v něm nejdříve zapnout funkci Bluetooth. Chcete-li tuto funkci zapnout, stiskněte Start > Bluetooth
   > Správce Bluetooth > Nastavení potom možnost Stav přepněte na hodnotu Bluetooth zapnout. Další informace o bezdrátové technologii Bluetooth naleznete na straně 60.
- 2 V počítači spusťte v hlavním panelu systému okno zařízení Bluetooth.

**Poznámka**: Některé počítače vyžadují jiný postup k vyhledání okna Bluetooth a nastavení telefonického připojení. Další informace naleznete v systému nápovědy v daném operačním systému.

- 3 V počítači klepněte pravým tlačítkem myši na indikátor funkce Bluetooth v hlavním panelu systému, vyberte příkaz Rychlé připojení, Telefonické připojení k síti a potom Nalézt zařízení.
- 4 Počítač nalezne telefon a zobrazí okno telefonického připojení k síti. Ujistěte se, že je zaškrtnuto políčko "Povolit jiným zařízením Bluetooth rozpoznat telefon".

Nyní můžete použít telefon jako modem k připojení k poskytovateli služeb nebo k síti.

### Funkce modemu s využitím kabelu

Poznámka: Nepřipojujte datový kabel k telefonu a počítači, dokud k tomu nebudete vyzváni v následujících krocích. Chcete-li k připojení k síti pomocí telefonu ve funkci modemu použít kabel USB, musíte nejdříve do počítače nainstalovat ovladače síťového připojení.

#### V počítači:

 Vložte disk CD Začínáme do jednotky CD v počítači. Počítač tento disk automaticky spustí.

**Poznámka:** Pokud nemáte disk CD Začínáme nebo pokud chcete získat aktuální verzi ovladačů pro zařízení a počítač, naleznete je na webu www.motorola.com/support/9h.

- 2 V aplikaci spuštěné z disku CD Začínáme přejděte do okna Další nástroje a vyberte položku Software pro telefonické připojení k síti.
- 3 Podle pokynů na obrazovce nainstalujte ovladače do počítače.

#### V telefonu:

Nyní musíte zapnout funkci modemu v telefonu a nainstalovat do něj ovladače:

- V telefonu stiskněte Start > Nastavení
  > Připojení > Typ zařízení USB > Modem a potom stiskněte Hotovo.
- 5 Připojte telefon k počítači pomocí datového kabelu USB.

Ovladač je v počítači nainstalován a připraven k nastavení telefonického připojení k síti.

### V počítači:

Po nastavení počítače i telefonu můžete v počítači aktivovat nové telefonické připojení k síti.

**Poznámka:** Tento postup nemusí platit pro všechny počítače. Další informace naleznete v systému nápovědy v daném operačním systému.

- 6 Klepněte pravým tlačítkem myši na ikonu Tento počítač a vyberte příkaz Vlastnosti.
- 7 Vyberte kartu Hardware.
- 8 Stiskněte tlačítko Správce zařízení.
- 9 Rozbalte seznam Modemy.
- 10 Klepněte pravým tlačítkem myši na položku Smartphone Wireless USB Modem a vyberte příkaz Vlastnosti.
- 11 Vyberte kartu Upřesnit a zadejte inicializační příkazy vyžadované vaším operátorem. Bližší informace získáte u operátora.
- 12 Postupně vyberte Start > Ovládací panely > Síťová a telefonická připojení > Síťová připojení. V okně Síťová připojení vyberte položku Vytvořit nové připojení v části Síťové úlohy.

- 13 Podle následujících pokynů nastavte připojení k Internetu pomocí modemu:
  - Typ připojení: Připojení k Internetu
  - Vítá vás Průvodce: Připojení k síti chci nastavit ručně
  - Připojení k Internetu: Připojení prostřednictvím telefonní linky a modemu
  - Název připojení: Vložte jedinečné označení názvu poskytovatele služeb Internetu.
  - Vytočit číslo: \*99#
  - Dostupnost připojení: Použití kýmkoli
  - Uživatelské jméno: Tuto informaci získáte od mobilního operátora.
  - Heslo: Tuto informaci získáte od mobilního operátora.

- Pokud nechcete používat telefon jako výchozí pro připojení k Internetu, nezaškrtávejte políčko Nastavit jako výchozí připojení k Internetu.
- Pokud není povolena brána firewall Microsoft® Windows®, nezaškrtávejte políčko Zapnout pro toto připojení bránu firewall pro připojení k Internetu.

Poznámka: Možná budete muset v počítači deaktivovat nastavení serveru proxy, abyste umožnili připojení k Internetu pomocí telefonu ve funkci modemu. Chcete-li tato nastavení deaktivovat, spusťte webový prohlížeč a vyberte možnosti Nabídka > Nástroje > Možnosti Internetu > Připojení > Nastavení

> Server proxy, kde zrušte zaškrtnutí políčka Použít pro toto připojení server proxy.

## Odpojení modemu

K odpojení telefonu ve funkci modemu musíte provést změny v počítači i v telefonu. V počítači:

- V hlavním panelu systému klepněte pravým tlačítkem myši na ikonu Telefonická připojení.
- 2 Vyberte příkaz Odpojit.

Počítač odpojí připojení k telefonu ve funkci modemu.

Chcete-li v telefonu obnovit režim ActiveSync pro připojení prostřednictvím kabelu USB stiskněte Start > Nastavení > Připojení > Typ zařízení USB > ActiveSync.

**Poznámka:** Nyní, když již nepoužíváte připojení pomocí telefonu ve funkci modemu, možná budete muset v počítači opět aktivovat nastavení serveru proxy. Další informace získáte od poskytovatele služeb Internetu.

# Webový prohlížeč

Webový prohlížeč můžete využít k prohledávání a prohlížení webu.

#### Nalezení: Stiskněte Start > Prohlížeč webu.

Zobrazí se domovská stránka prohlížeče.

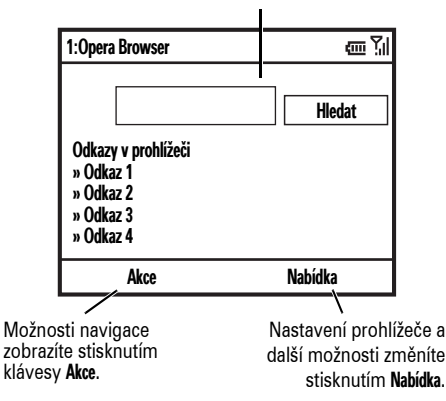

**Poznámka:** Nejsou podporovány všechny formáty webových souborů.
- Chcete-li přejít na webovou stránku, stiskněte Akce > Přejít na. Zadejte adresu a stiskněte OK.
- Chcete-li přejít na odkaz z webové stránky, zvýrazněte jej pomocí navigační klávesy ·¢· a potom stiskněte středovou klávesu ·¢·.
- Možnosti připojení změníte stisknutím Nabídka > Nástroje > Nastavení > Připojení.
- Obrázky zobrazíte nebo skryjete stisknutím Nabídka > Displej > Nahrát obrázky.
- Chcete-li přidat webovou adresu k Oblíbeným, otevřete webovou stránku a stiskněte Akce
   Vytvořit záložku stránky.

**Tip:** Všechno hotovo? Pokud jste práci s prohlížečem dokončili, stiskem **Nabídka** > **Konec** prohlížeč zavřete, čím pomáháte šetřit výdrž baterie

# Zábava

# Fotografování a odesílání fotografií

Stisknutím klávesy lo zobrazte hledáček fotoaparátu:

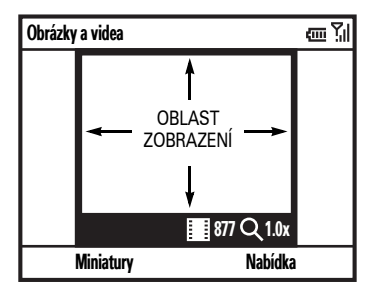

Tip: V hledáčku fotoaparátu stisknutím Nabídka upravíte nastavení snímku, například režim, jas, rozlišení, zoom, vyvážení bílé nebo blesk.

- 1 Zaměřte objektiv fotoaparátu na fotografovaný objekt.
- 3 Zavřete hledáček nebo otevřete menu možností fotoaparátu.

Hledáček zavřete stisknutím klávesy ①. Uložené snímky zobrazíte stisknutím **Start** > **Obrázky a videa**. Další možnosti fotoaparátu zobrazíte stisknutím **Nabídka**:

- Vybráním možnosti Odstranit odstraníte fotografii a vrátíte se zpět k aktivnímu hledáčku.
- Pokud chcete fotografii odeslat jako MMS, vyberte Odeslat > MMS
- Pokud chcet fotografii odeslat jako E-mail, vyberte Odeslat > E-mail.
- Fotografii odešlete pomocí bezdrátové technologie Bluetooth™ vybráním možnosti Odeslat pomocí Bluetooth.
- Snímek nastavíte na domovskou obrazovku vybráním možnosti Použít pro vých. obrazovku.
- Snímek upravíte po vybrání možnosti Upravit.

- Vlastnosti snímku, například název, zobrazíte vybráním možnosti Vlastnosti.
- Možnosti snímku zobrazíte vybráním možnosti Možnosti.

**Poznámka:** Uložené snímky zobrazíte stisknutím **Start** > **Obrázky a videa**. Vyberte požadovaný snímek a stiskněte **Zobrazit**.

**Tip**: Chcete-li zobrazit snímky uložené v jiné složce než ve standardní složce s fotografiemi (včetně paměťové karty), stiskněte **Start > Obrázky a videa**, potom stiskněte **Nabídka > Složky** a vyberte složku obsahující uložené snímky.

### Autoportrét

- 1 Fotoaparát aktivujte stisknutím klávesy 囫.
- 2 Stiskněte Nabídka > Režim > Časovač.
- 3 Stisknutím klávesy l spusťte pětisekundovou prodlevu.

- 4 Namiřte objektiv fotoaparátu na sebe.
- 5 Jakmile se ozve zvuk závěrky fotoaparátu, telefon pořídí snímek a zobrazí jej v hledáčku.

### Možnosti snímku

Stisknutím Nabídka > Možnosti v hledáčku fotoaparátu otevřete menu Možnosti snímku. Toto menu může obsahovat následující možnosti:

### Možnost

### Obecné

Určuje výchozí velikosti snímků pro e-mail a nastavení otáčení snímku.

### Prezentace

Vybere výchozí nastavení přehrávání snímků.

### Možnost

### Fotoaparát

Vybere výchozí umístění pro ukládání snímků, předponu názvu souborů a komprimaci obrázků.

### Video

Určuje nastavení zvuku a časové limity souborů videa.

# Nahrávání a přehrávání videoklipů

### Nahrávání videoklipu

Nalezení: Stiskněte klávesu lo a potom stiskněte Nabídka > Video.

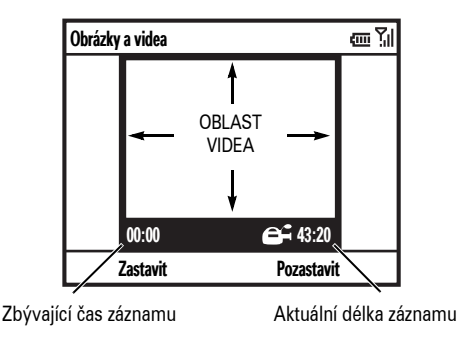

Tip: V hledáčku videa stisknutím Nabídka upravíte nastavení videa, například jas, kvalitu a vyvážení bílé.

- Zaměřte objektiv fotoaparátu na fotografovaný objekt.
- 3 Stisknutím Zastavit ukončíte záznam videa, stisknutím Pozastavit záznam pozastavíte a stisknutím Pokračovat jej opět spustíte.

Poznámka: Videa jsou automaticky ukládána do telefonu. Zobrazíte je stisknutím Start > Obrázky a videa. Vyberte video, které chcete přehrát, a stiskněte Přehrát nebo středovou klávesu ↔.

**Tip**: Chcete-li zobrazit videa uložená v jiné složce než ve standardní složce s videoklipy (včetně paměťové karty), stiskněte **Start** 

> **Obrázky a videa**, potom stiskněte **Nabídka** 

> Složka a vyberte složku obsahující uložená videa.

### Možnosti videa

Stisknutím Nabídka > Možnosti v hledáčku videa otevřete menu možností videa:

### Možnost

### Fotoaparát

Vybere výchozí umístění pro ukládání videoklipů, předponu názvu souborů a komprimaci.

### Video

Určuje nastavení zvuku a časových limitů souborů videa.

**Poznámka:** V tomto menu jsou také dostupné možnosti **Obecné** a **Prezentace**, tato nastavení se však týkají pouze souborů s obrázky.

### Přehrávání videoklipu

Další informace o přehrávání videoklipu a funkcích programu Windows® Media Player naleznete v příručce *MOTOSTART*.

Nalezení: Stiskněte Start > Obrázky a videa > videoklip > Přehrát.

Spustí se přehrávání videoklipu v programu Windows Media Player.

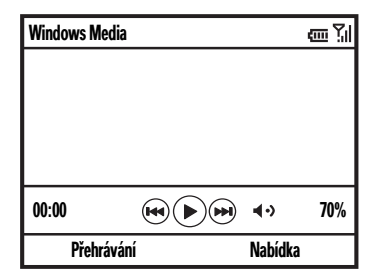

**Tip:** Stisknutím **Nabídka** > **Celý displej** se spustí přehrávání videa v celoobrazovkovém režimu. Může se stát, že videoklipy sejmuté v nízkém rozlišení nebude možné přehrát v celoobrazovkovém režimu.

Pokud máte během sledování videa příchozí hovor, videoklip je pozastaven a zobrazí se upozornění na příchozí hovor. Můžete vybrat, zda hovor přijmete nebo jej budete ignorovat. Ve sledování videa pokračujte stisknutím tlačítka **Přehrát**.

### Možnosti přehrávání videa

Stisknutím Nabídka > Možnosti v okně přehrávání videa otevřete menu Přehrávání videa. Toto menu může obsahovat následující možnosti:

### Možnost

### Přehrát video

Určuje vzhled časomíry, zda pozastavit přehrávání během použití jiného programu a zda pokračovat v přehrávání po uskutečnění hovoru.

### Možnost

### Video

Možnosti celoobrazovkového režimu a změny měřítka podle velikosti okna.

### Síť

Výběr výchozího nastavení sítě pro multimediální přenosy.

### Knihovna

Určuje, zda bude spuštěn přehrávač v režimu zobrazení **Knihovna**.

### Skiny

Určuje schéma vzhledu programu Windows® Media Player.

### Tlačítka

Nastaví přiřazení tlačítek pro přehrávání.

# Další funkce

Poznámka: Hlavní menu otevřete na domovské obrazovce stisknutím Start. Stránkami voleb menu procházíte stisknutím *navigační klávesy* •**ộ**• dolů. Možnosti menu vyberete stisknutím *středové klávesy* •**∳**.

# Rozšířené možnosti hovorů

# Funkce Přesměrování hovoru Nastavení nebo zrušení přesměrování hovorů: Stiskněte Start > Nastavení > Telefon > Přesměrování hovorů. Poznámka: Pokud vyberete Neodpovídá-li, můžete nastavit dobu v sekundách, po kterou telefon vyčká, než přesměruje hovor.

### Hlasové vytáčení

Chcete-li použít hlasové vytáčení, na domovské obrazovce stiskněte a přidržte klávesu (). Po zobrazení výzvy vyslovte "Call" následované číslem nebo názvem kontaktu.

### Volání přes zařízení TTY

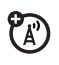

Nastavení telefonu pro použití s volitelným zařízením TTY:

Stiskněte Start > Nastavení > Zjednodušené ovládání telefonu > TTY.

Poznámka: Telefonický psací stroj (zařízení TTY) je komunikační zařízení, používané osobami, které mají poruchu řeči nebo sluchu. Zařízení TTY nefunguje při volání mezi dvěma mobilními telefony.

### Funkce

### Volání telefonního čísla ze zprávy

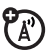

E-mailové nebo textové zprávy mohou obsahovat telefonní čísla, která jsou podtržena jako webový hypertextový odkaz. Chcete-li vytočit takové číslo, přejděte na ně a stiskněte klávesu ©.

# Kontakty

(Ukládání a volání kontaktů, viz strana 27.)

### Funkce

### Vyhledání kontaktu

Zadejte několik počátečních písmen jména kontaktu. Telefon prohledá seznam kontaktů a zobrazí jméno.

### Úprava kontaktu

Stiskněte Start > Kontakty, přejděte na kontakt a potom stiskněte Nabídka > Upravit

### Nastavení ID vyzvánění pro kontakt

**Poznámka:** ID vyzvánění nelze nastavit pro kontakty na kartě SIM.

Pro snadnou identifikaci volajícího podle tónu vyzvánění můžete každému kontaktu přiřadit vlastní tón vyzvánění.

Stiskněte Start > Kontakty, přejděte na kontakt a potom stiskněte Nabídka > Upravit > Vlastní vyzv. tón.

### Funkce

### Nastavení ID obrázku pro kontakt

**Poznámka:** ID obrázek nelze nastavit pro kontakty na kartě SIM.

Přiřazení fotografie nebo obrázku, který se zobrazí na displeji při přijímání hovoru od položky:

Stiskněte Start > Kontakty, přejděte na kontakt a potom stiskněte Nabídka > Upravit > Obrázek

Vyberte obrázek nebo vyberte možnost Fotoaparát a pořiď te nový snímek pro kontakt.

**Tip:** Chcete odstranit ID obrázek? Stiskněte **Start > Kontakty**, přejděte na kontakt a stiskněte **Nabídka > Upravit**, potom stiskněte **Nabídka > Odebrat obrázek**.

### Nastavení kategorie pro kontakt

**Poznámka**: Kategorii nelze nastavit pro kontakty na kartě SIM.

Stiskněte Start > Kontakty, přejděte na kontakt a potom stiskněte Nabídka > Upravit > Kategorie.

Nastavení zobrazení kategorie

Stiskněte Start > Kontakty, potom stiskněte Nabídka > Filtr

### Funkce

### Odeslání kontaktu do jiného zařízení

Použití připojení Bluetooth<sup>™</sup> pro odeslání kontaktu do jiného telefonu, počítače nebo zařízení:

Stiskněte **Start > Kontakty**, přejděte na kontakt a potom stiskněte **Nabídka > Odeslat pomocí Bluetooth**.

V případě potřeby zobrazí telefon výzvu k zapnutí funkce Bluetooth. Telefon vyhledá zařízení Bluetooth. Vyberte požadované zařízení a stiskněte *středovou klávesu* •••. Po ukončení přenosu vás telefon upozorní.

Další informace o připojení Bluetooth naleznete na straně 60.

# Přizpůsobení

### Funkce

### Jazyk

Nastavení jazyka menu:

 $Stiskněte \; \textit{Start} > \textit{Nastaveni} > \textit{Mistni nastaveni}.$ 

**Poznámka:** Změny nastavení se projeví až po vypnutí a opětovným zapnutí telefonu.

**Tip:** Při vkládání textu (například v textové zprávě) navrhuje telefon slova. Stisknutím **Nabídka > Jazyky** na obrazovce vkládání textu změníte nastavení jazyka pro tyto návrhy.

### Usnadnění

Nastavení velikosti systémového písma, prodlevy mezi opakovaným stisknutím, prodlevy potvrzení a upozornění na příchozí hovory:

 $Stiskněte \; \textit{Start} > \textit{Nastaveni} > \textit{Usnadněni}.$ 

### Funkce

### Hlasitost vyzvánění

Stiskněte Start > Nastavení > Profily.

Zvýrazněte požadovaný profil a pak stiskněte Nabídka > Upravit.

Hlasitost pro daný profil nastavíte v menu Hlasitost zvonění stisknutím *navigační klávesy* ••• vlevo nebo vpravo.

**Tip:** Hlasitost vyzvánění lze ztlumit při ohlášení nového příchozího hovoru--vyzvánění vypněte pomocí *bočních navigačních kláves*.

### Zvuky

Změna výchozích zvuků pro tón vyzvánění, upozornění, nové zprávy, budík nebo ovládacích prvků klávesnice:

Stiskněte Start > Nastavení > Zvuky.

**Poznámka:** Změny provedené v nastavení signalizace se neprojeví, pokud používáte profil **Tichý režim**.

### Budík

Stiskněte Start > Nastavení > Hodiny a připomenutí > Připomenutí.

**Tip:** Potřebujete změnit nebo nastavit styl upozornění budíku? Stiskněte **Start** > **Nastavení** > **Zvuky** > **Alarmy**.

### Funkce

### Údaje o majiteli

Doporučujeme zadat a kontrolovat údaje o majiteli. Pokud telefon ztratíte, může vám jej nálezce snáze vrátit:

Stiskněte Start > Nastavení > Inf. o vlastníkovi.

### Základní nastavení

Obnovení základního nastavení v telefonu: Stiskněte **Start > Systémové nástroje > Obnovení výchozích nastavení**.

Výchozí kód pro úplný reset je 000000 (6 nul).

Úplný reset nemá vliv na odblokovací kód, bezpečnostní kód a měřič doby používání.

### Úplné smazání

**Upozornění:** Při úplném smazání dojde k vymazání všech zadaných informací (včetně kontaktů a událostí v kalendáři) a staženého obsahu (včetně fotografií a zvuků) z paměti telefonu. Jakmile tyto informace vymažete, nelze je již obnovit.

Stiskněte Start > Systémové nástroje > Vymazání všech dat.

# Doba hovoru

Doba připojení k síti je doba, která uplynula od okamžiku připojení k síti operátora až do okamžiku, kdy ukončíte hovor stisknutím klávesy ③.

Čas připojení k síti, který sledujete na nulovatelném měřiči, nemusí odpovídat času, který účtuje operátor. Informace o účtování získáte od svého operátora.

(A)

### Funkce

Zobrazení měřičů hovoru

Zobrazení měřičů hovorů:

Stiskněte Start > Seznam hovorů, potom stiskněte Nabídka > Zobrazit časovače.

Vynulování měřičů hovoru

Vynulování všech měřičů hovorů s výjimkou měřiče celkové doby hovoru:

Stiskněte Start > Seznam hovorů a potom stiskněte Nabídka > Zobrazit časovače. Potom stiskněte Nabídka > Upřesnit

# Handsfree

**Poznámka:** Používání mobilních telefonů při řízení může snižovat pozornost řidiče. Pokud se nemůžete soustředit na řízení, přerušte hovor. Použití bezdrátových zařízení a jejich příslušenství může být také v některých místech zakázáno nebo omezeno. Při používání těchto produktů se vždy řiď te zákony a vyhláškami.

### Funkce

### Hlasitý telefon

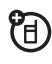

Aktivace připojeného externího reproduktoru během hovoru:

Stiskněte klávesu < nebo stiskněte Nabídka > Zapnout hlasitý poslech.

Poznámka: V případě soupravy handsfree Bluetooth™ stiskněte Nabídka > Vypnout Handsfree a potom stiskněte Nabídka > Zapnout hlasitý poslech.

# Síťová připojení

### Funkce

### Vytvoření serveru proxy, sítě VPN (Virtual Private Network) nebo telefonického připojení k síti

Síť VPN umožňuje zabezpečené připojení do firemní sítě

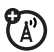

prostřednictvím služby IPsec. Toto připojení vyžaduje od oddělení IT vytvoření definice zásad zabezpečení. Oddělení IT vám tyto zásady může odeslat v souboru nebo poskytnout k ručnímu zadání. Jakmile máte k dispozici soubor nebo údaje se zásadami zabezpečení:

Stiskněte Start > VPN.

Vyberte zásady, pro které má být vytvořeno připojení, nebo stiskněte **Nabídka > Nový** a zadejte nové zásady zabezpečení.

Zabezpečené připojení ukončete stisknutím **Odhlásit se**.

# Kalendář

### Funkce

### Přidání nové události do kalendáře

Stiskněte Start > Kalendář, potom stiskněte Nabídka > Nová událost.

Poznámka: Celodenní událost naplánujete zaškrtnutím políčka Celodenní zvláštní událost v části Čas ukončení. Celodenní události nezabírají v kalendáři časové bloky. Jsou zobrazeny v pruzích v horní části kalendáře.

### Funkce

### Zobrazení události v kalendáři

Stisknutím **Start > Kalendář** otevřete kalendář pro dnešek.

- Stisknutím navigační klávesy vlevo nebo vpravo zobrazíte dny před dneškem nebo po něm.
- Konkrétní datum rychle zobrazíte stisknutím Nabídka > Přejít na datum.
- Události v celém týdnu zobrazíte stisknutím **Týden**.

**Zkratka**: Dnešní události ze zobrazují na domovské obrazovce. Podrobnosti o události zobrazíte přesunutím na událost a stisknutím *středové klávesy* ().

### Upozornění na událost v kalendáři

Výchozí doba upozornění na úkoly a události v kalendáři je 15 minut. Změna výchozího nastavení:

Stiskněte Start > Kalendář, potom stiskněte Nabídka > Nástroje > Možnosti > Nastavit připomínky.

### Funkce

# Odeslání události kalendáře do jiného zařízení

Použití připojení Bluetooth<sup>™</sup> pro odeslání události kalendáře do jiného telefonu, počítače nebo zařízení:

V položce kalendáře stiskněte Nabídka > Odeslat pomocí Bluetooth.

Vyberte zařízení, na které chcete položku odeslat.

Další informace o připojení Bluetooth naleznete na straně 60.

### Odpověď na žádost o schůzku

V telefonu můžete obdržet odpověď na žádost o schůzku, podobně jako je tomu v aplikaci Outlook v počítači.

Stiskněte **Start** > **Zprávy** > (*e-mailový účet*) > *žádost o schůzku*.

Stiskněte Přijmout nebo Nabídka > Odmítnout nebo Nezávazně.

# Kalkulačka

### Funkce

Kalkulačka

Stiskněte Start > Příslušenství > Kalkulačka.

# Zabezpečení

### Funkce

### Správa certifikátů

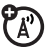

Zapnutí či vypnutí certifikátů pro přístup k Internetu, které jsou uloženy v telefonu:

Stiskněte Start > Nastavení > Zabezpečení > Certifikáty.

Certifikáty jsou používány k ověření identity a zabezpečení webových serverů při stahování souborů nebo sdílení informací.

# Údaje o telefonu

### Funkce

### Verze softwaru

Zobrazení verze softwaru telefonu:

 $Stiskněte \; \textit{Start} > \textit{Nastaven}i > \textit{O} \; \textit{aplikaci}.$ 

### Paměť a paměťová karta

Zjištění celkové, použité a dostupné paměti v telefonu a na paměťové kartě:

Stiskněte Start > Systémové nástroje > Správce paměti.

# Hry a zábava

### Funkce

Přístup k obrázkům

Správa obrázků:

Stiskněte Start > Obrázky a videa.

### Přístup ke zvukům

Správa vyzváněcích tónů a hudby, které jste stáhli nebo zkomponovali:

Stiskněte Start > Windows Media.

Další informace o technologii Windows® Media naleznete v příručce *MOTOSTART*.

### Přístup k videoklipům

Správa videoklipů:

Stiskněte Start > Obrázky a videa.

Další informace o technologii Windows® Media naleznete v příručce *MOTOSTART*.

### Hraní her v telefonu

Stiskněte Start > Hry.

### Spuštění webového prohlížeče

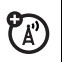

Stiskněte Start > Opera.

Další informace o prohlížeči Opera naleznete na straně 72.

### Ukončení webového prohlížeče

V prohlížeči stiskněte Nabídka > Konec.

### Stažení objektů z webové stránky

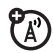

Stažení obrázku, zvuku nebo tématu telefonu z webové stránky: Zvýrazněte soubor, stiskněte klávesu **Vybrat**, potom stiskněte klávesu **Store**.

Stažení obrázku nebo jiného objektu z webové stránky: Zvýrazněte položku, stiskněte **Nabídka** a vyberte příslušnou možnost, například **Uložit obrázek**.

# Podpora a servis

Tip: Aktualizace softwaru Motorola umožňuje snadnou aktualizaci telefonu. Aktualizujte si telefon nejnovějšími aktualizacemi softwaru, které jsou dostupné na adrese www.motorola.com/support/9h.

Pokud máte dotazy nebo potřebujete pomoci, rádi vám pomůžeme.

### Podpora společnosti Motorola:

### Přejděte na adresu

www.motorola.com/support/9h, na které si můžete vybrat z řady voleb péče o zákazníky. Aktualizace softwaru Motorola umožňuje snadnou aktualizaci telefonu. Aktualizujte si telefon nejnovějšími aktualizacemi softwaru, které jsou dostupné na webu www.motorola.com/support/9h.

### Podpora systému Microsoft® Windows® Mobile a aplikace ActiveSync:

### Systém Windows Mobile: http://www.microsoft.com/ windowsmobile/help/smartphone/

# Údaje o konkrétní míře absorpce (SAR index)

### TENTO MODEL SPLŇUJE MEZINÁRODNÍ NORMY PRO PŮSOBENÍ RÁDIOVÝCH VLN

Váš mobilní telefon je vysílač a přijímač rádiových vln. Byl navržen a vyroben tak, aby nebyly překročeny limitní hodnoty pro působení rádiových vln stanovené mezinárodními normami. Normy byly vytvořeny nezávislou vědeckou organizací ICNIRP a obsahují i bezpečnostní rezervu určenou k zajištění ochrany všech osob bez ohledu na věk a zdravotní stav.

Normy pracují s měrnou jednotkou SAR (Specific Absorption Rate, konkrétní míra absorpce). Limit míry absorpce SAR pro mobilní zařízení používaná širokou veřejností je normami ICNIRP stanoven na hodnotu 2 W/ kg a nejvyšší hodnota SAR pro toto zařízení při zkouškách u ucha je 0,74 W/kg<sup>1</sup>. Mobilní zařízení nabízejí širokou škálu funkcí, a proto je podle popisu v této uživatelské příručce můžete používat i v jiných polohách, například na těle<sup>2</sup>. V takovém případě byla při zkouškách naměřena nejvyšší hodnota SAR 0,59 W/kg.<sup>1</sup>

Hodnoty SAR se měří při nejvyšším vysílacím výkonu zařízení, a proto je skutečná hodnota SAR tohoto zařízení za provozu zpravidla nižší. Přístroj totiž automaticky mění výkon tak, aby používal nejnižší možný výkon nutný ke komunikaci se sítí.

Hodnoty SAR různých telefonů v různých polohách se sice mohou lišit, ale vždy splňují požadavky regulačních orgánů na bezpečnost provozu. Modifikace tohoto modelu sice mohou u novějších modelů způsobit změnu hodnot indexu SAR; v každém případě jsou však všechny přístroje konstruovány tak, aby vyhovovaly předpisům. Světová zdravotnická organizace vydala prohlášení, že současné vědecké informace nezakládají potřebu zvláštních opatření pro používání mobilních telefonů. Upozorňuje, že míru vystavení působení rádiových vln můžete snížit zkrácením hovoru nebo používáním souprav handsfree umožňujících používat mobilní telefon dále od hlavy a těla.

Další informace naleznete na webových stránkách Světové zdravotnické organizace (http://www.who.int/emf) a společnosti Motorola, Inc. (http://www.motorola.com/ rfhealth).

- Testy probíhají podle mezinárodních předpisů pro zkoušení. Součástí limitu je významná bezpečnostní rezerva zajišťující důkladnější ochranu veřejnosti a řešící případné odchylky při měření. Další informace obsahuje zkušební protokol společnosti Motorola, metoda hodnocení a rozsah nepřesností měření pro tento výrobek.
- 2. Informace o provozu při nošení na těle naleznete v části Bezpečnostní a všeobecné informace.

# Informace Světové zdravotnické organizace (WHO)

Současné vědecké informace nenaznačují potřebu žádných zvláštních opatření při používání mobilních telefonů. Pokud máte obavy, můžete svoje vystavení radiovým vlnám omezit tím, že omezíte trvání hovorů nebo použijete zařízení handsfree, abyste mobilní telefony oddálili od hlavy a těla.

Zdroj: WHO Fact Sheet 193

```
Další informace: http://www.who.int./
peh-emf
```

# Licenční smlouva společnosti Microsoft s koncovým uživatelem

Získali iste zařízení (dále ZAŘÍZENÍ), součástí kterého je licencovaný software od společnosti Motorola, Inc. (dále jen "Motorola"). ZAŘÍZENÍ jste získali od jednoho nebo více nezávislých poskytovatelů licence (dále jen "poskytovatel licence") za účelem používání v souvislosti se službami bezdrátové sítě, které isou vám poskytovány v souladu se samostatnou smlouvou mezi vámi a poskytovatelem bezdrátové komunikace (dále jen "mobilní operátor"). Tyto nainstalované softwarové produkty, poskytované poskytovatelem licence, steině jako všechna příslušná média, tištěné materiály a dokumentace online nebo elektronická dokumentace (dále ien SOFTWARE), isou chráněny mezinárodními zákony a dohodami o duševním vlastnictví. SOFTWARE zahrnuje software, který je už nainstalován na ZAŘÍZENÍ (dále jen "software ZAŘÍZENÍ") a software od poskytovatele licence, obsažené na libovolném disku CD-ROM, který je součástí balení ZAŘÍZENÍ (dále jen "software pro stolní počítač").

SOFTWARE je licencován, nekupujete ho. Všechna práva vyhrazena.

POKUD S TOUTO SMLOUVOU S KONCOVÝM UŽIVATELEM (EULA) NESOUHLASÍTE, NEPOUŽÍVEJTE ZAŘÍZENÍ A NEKOPÍRUJTE SOFTWARE. V TOM PŘÍPADĚ SE OKAMŽITĚ OBRAŤTE NA SPOLEČNOST MOTOROLA A VYŽÁDEJTE SI POKYNY, TÝKAJÍCÍ SE VRÁCENÍ NEPOUŽITÉHO ZAŘÍZENÍ A OBDRŽENÍ NÁHRADY PENĚZ. JAKÉKOLIV POUŽITÍ SOFTWARU (VČETNĚ, ALE BEZ OMEZENÍ, POUŽITÍ ZAŘÍZENÍ) VYJÁDŘUJE VÁŠ SOUHLAS S TOUTO SMLOUVOU EULA (NEBO POTVRZENÍ PŘEDCHOZÍHO SOUHLASU).

1. UDĚLENÍ LICENCE SOFTWARE. Tato smlouva EULA vám uděluje následující licenci:

1.1. Software ZAŘÍZENÍ. Software ZAŘÍZENÍ můžete používat tak, jak je nainstalován v ZAŘÍZENÍ (nebo tak, jak je nainstalován na vyměnitelných médiích nainstalovaných v ZAŘÍZENÍ). Některé nebo všechny součásti software ZAŘÍZENÍ mohou být nefunkční, pokud není u příslušného mobilního operátora zaregistrován nebo udržován patřičný účet, nebo pokud není síťové prostředí mobilního operátora funkční nebo nakonfigurováno tak, aby podporovalo funkci software ZAŘÍZENÍ.

1.2. Software stolního počítače. Pokud je software stolního počítače součástí balení ZAŘÍZENÍ, můžete nainstalovat a používat software stolního počítače v jednom (1) nebo ve více počítačích za účelem výměny informací s jedním (1)

nebo více výpočetními zařízeními, které obsahují kompatibilní verzi softwaru ZAŘÍZENÍ. Pro další softwarové součásti, které jsou obsaženy v software stolního počítače platí, že je můžete nainstalovat a používat pouze v souladu s podmínkami tištěné verze nebo verze online smlouvy s koncovým uživatelem, která je dodávána společně s příslušnými součástmi. Pokud není společně s příslušnou součástí software stolního počítače dodávána žádná smlouva s koncovým uživatelem, můžete tuto součást nainstalovat a používat pouze v jedné kopii. Tato kopie může být nainstalována v ZAŘÍZENÍ nebo v jednom počítačí, který používáte společně se ZAŘÍZENÍM.

1.3. Záložní kopie. Pokud společnost Motorola nedodala společně se ZAŘÍZENÍM záložní kopii software ZAŘÍZENÍ, můžete vytvořit jednu záložní kopii software ZAŘÍZENÍ. Tuto záložní kopii můžete používat pouze pro účely archivace.

1.4. Microsoft Windows® 2003. Pokud je součástí balení ZAŘÍZENÍ aplikace Microsoft Outlook® 2002, můžete aplikaci Microsoft Outlook® 2002 používat v souladu s následujícími podmínkami: (i) bez ohledu na informace, obsažené v části "Instalace a používání software" smlouvy EULA online můžete nainstalovat jednu (1) kopii aplikace Microsoft Outlook® 2002 do jednoho (1) počítače za účelem používání, výměny údajů, sdílení údajů, přístupu a interakce se ZAŘÍZENÍM; (ii) smlouva EULA pro aplikaci Microsoft Outlook® 2002 je smlouvou mezi společností Motorola a koncovým užívatelem – ne mezi výrobcem počítače a koncovým uživatelem. 2. Rozpoznávání řeči nebo rukopisu. Pokud software obsahuje součásti pro rozpoznávání řeči nebo rukopisu, měli byste chápat, že rozpoznávání řeči a rukopisu jsou svou podstatou statistické procesy, že chyby rozpoznávání jsou v těchto procesech neodmyslitelné a že je zcela na vaší zodpovědnosti zajistit zpracování takových chyb, sledovat procesy rozpoznávání a případné chyby opravovat. Společnost Motorola, její přidružené objekty, pobočky a dodavatelé nenesou žádnou odpovědnost za případné škody, vzniklé na základě chyb v procesu rozpoznávání řeči a rukopisu.

3. Omezení týkající se zpětné analýzy, dekompilace a převodu ze strojového kódu. Není povoleno provádět zpětnou analýzu, dekompilaci nebo převod software ze strojového kódu, vyjma případů, kdy je tato činnost výslovně povolena příslušnými zákony bez ohledu na toto omezení a pouze v rozsahu, povoleném těmito zákony.

4. Jedno ZAŘÍZENÍ. Na software ZAŘÍZENÍ se spolu se ZAŘÍZENÍM uděluje licence jako na jeden nedělitelný produkt. Software ZAŘÍZENÍ může být používán pouze jako součást ZAŘÍZENÍ, bez ohledu na instalaci software ZAŘÍZENÍ na vyměnitelných médiích.

5. Jedna smlouva EULA. Balení ZAŘÍZENÍ může obsahovat více verzí této smlouvy EULA, například několik verzí v různých jazycích nebo několik verzí na různých médiích (například v dokumentaci pro uživatele a v softwaru). I v případě, že máte k dispozici více verzí smlouvy EULA, uděluje se licence na používání pouze jedné (1) kopie softwaru ZAŘÍZENÍ. 6. Pronájem. SOFTWARE nemůžete pronajímat nebo půjčovat.

7. Převod software. Žádné za svých práv, vyplývejících z této smlouvy a týkajících se softwaru ZAŘÍZENÍ nebo software stolního počítače nemůžete trvale převést na jinou osobu, s výjimkou případů, kdy převod výslovně povolí příslušný mobilní operátor. Pokud mobilní operátor převod povolí, můžete trvale převést všechna svá práva v rámci smlouvy EULA výhradně v souvislosti s prodejem nebo převodem ZAŘÍZENÍ, za předpokladu, že si neponecháte žádné kopie, převedete všechen software (včetně všech součástí, médií a tištěných materiálů, všech aktualizací a záložních kopií, této smlouvy EULA a pokud je to možné, i certifikátu pravosti) a že příjemce vysloví souhlas s podmínkami této smlouvy EULA. Pokud je software aktualizací, převod musí zahrnovat všechny předchozí verze software.

8. Ukončení. Pokud nedodržíte podmínky této smlouvy EULA, mohou ji společnost Motorola, poskytovatel licence, nebo přidružené objekty a pobočky příslušných společností bez omezení dalších práv ukončit. V tom případě musíte zničit všechny kopie SOFTWARU, společně se všemi jeho součástmi.

9. Aktualizace zabezpečení. Tento SOFTWARE může obsahovat technologii správy digitálních práv (Digital Rights Management, DRM). Pokud SOFTWARE obsahuje technologii správy digitálních práv, poskytovatelé obsahu používají technologii správy digitálních práv (dále jen "poskytovatel licence technologie DRM") obsaženou v SOFTWARU na ochranu integrity obsahu (dále jen "zabezpečený obsah"), která zajišťuje, že si žádná třetí strana nepřisvojí jejich práva duševního vlastnictví k tomuto obsahu, včetně autorských práv. Vlastníci takto zabezpečeného obsahu (dále jen "vlastníci zabezpečeného obsahu") mohou požádat poskytovatele licence nebo jeho přidružené objekty nebo pobočky o poskytnutí aktualizací zabezpečení součástí poskytovatele licence technologie DRM pro SOFTWARE (dále "aktualizace zabezpečení"). které mohou ovlivnit možnosti kopírování, zobrazování nebo přehrávání zabezpečeného obsahu prostřednictvím softwaru poskytovatele licence nebo aplikací třetí strany. ktoré používají součásti poskytovatele licence technologie DRM. Tím tedy souhlasíte se skutečností, že vždy, když stahujete z Internetu licenci, která vám umožní používat zabezpečený obsah, může poskytovatel licence nebo jeho přidružené objekty a pobočky v souladu s touto licencí zároveň stáhnout na ZAŘÍZENÍ aktualizace zabezpečení, o distribuci kterých požádal poskytovatele licence nebo jeho přidružené objekty a pobočky vlastník zabezpečeného obsahu. Poskytovatel licence nebo jeho přidružené objekty a pobočky se nepokusí získat při stahování aktualizací zabezpečení z vašeho ZAŘÍZENÍ žádné osobní nebo jiné informace.

10. Souhlas s používáním údajů. Souhlasíte s tím, že poskytovatel licence nebo jeho přidružené objekty a pobočky mohou shromážďovat a používat technické informace, získané z jakéhokoliv zdroje, jako součást služeb podpory produktu, týkajících se SOFTWARU. Poskytovatel licence nebo jeho přidružené objekty a pobočky mohou tyto informace používat pouze za účelem vylepšení svých produktů nebo poskytnutí přizpůsobených služeb nebo technologií uživateli. Poskytovatel licence nebo jeho přidružené objekty a pobočky mohou tyto informace poskytnout dalším stranám, pokud tak učiní způsobem, který zamezí vaší identifikaci.

11. Hraní prostrednictvím Internetu a funkce aktualizace. Pokud je součástí SOFTWARU funkce hraní prostřednictvím Internetu nebo funkce aktualizace, a vy se rozhodnete tyto funkce použít, musíte poskytnout některé informace o systému, hardwaru a softwaru počítače, aby bylo možné tyto funkce implementovat. Používáním těchto funkcí udělujete poskytovateli licence, jeho přidruženým objektům a pobočkám nebo označenému zástupci výslovný souhlas k použití těchto informací, pokud je použijí pouze k vylepšení svých produktů nebo k tomu, aby uživateli poskytli přizpůsobené služby nebo technologie. Poskytovatel licence nebo jeho přidružené objekty a pobočky mohou tyto informace zpřístupnit třetí straně, pokud tak učiní způsobem, který zamezí vaší identifikaci.

12. Součásti internetových služeb. SOFTWARE může obsahovat součásti, které umožňují a zprostředkují používání některých internetových služeb. Berete na vědomí a souhlasíte s tím, že poskytovatel licence nebo jeho přidružené objekty a pobočky mohou provádět automatickou kontrolu verze SOFTWARU nebo jeho součástí, které používáte a mohou poskytnout k SOFTWARU upgrade nebo opravy, které budou automaticky staženy do ZAŘÍZENÍ.

13. Odkazy na servery třetích stran. SOFTWARE může umožnit připojení na serverv třetích stran. Tvto serverv třetích stran neisou pod kontrolou společnosti Motorola. poskytovatele licence nebo přidružených objektů a poboček těchto společností. Společnost Motorola, poskytovatel licence ani přidružené objekty a pobočky nenesou žádnou odpovědnost za (i) obsah serverů třetích stran, odkazy na serverech třetích stran, žádné změny nebo aktualizace na serverech třetích stran, ani za (ii) webové vysílání ani jakoukoli jinou formu přenosu, získanou z webů třetích stran. Pokud SOFTWARE poskytuje odkazy na servery třetích stran, tyto odkazy jsou poskytovány pouze v záimu usnadnění. Zahrnutí odkazu neznamená, že společnost Motorola, poskytovatel licence nebo přidružené objekty a pobočky těchto společností daný server třetí strany schvalují.

14. Další software a služby. SOFTWARE může umožnit společnosti Motorola, poskytovateli licence nebo přidruženým objektům a pobočkám těchto společnosti, aby vám poskytli nebo dali k dispozici aktualizace SOFTWARU, dodatečné součásti, přídavné součásti nebo součásti, související s internetovými službami SOFTWARU později po získání vaší kopie SOFTWARU (dále "doplňkové součásti").

14.1. Pokud vám společnost Motorola, poskytovatel licence nebo přidružené objekty a pobočky těchto společností poskytnou nebo dají k dispozici doplňkové součásti a neposkytnou s těmito doplňkovými součástmi žádné dodatečné podmínky smlouvy EULA, platí podmínky této smlouvy EULA.

14.2. Pokud vám poskytovatel licence nebo jeho přidružené objekty nebo pobočky poskytnou doplňkové součásti a neposkytnou s těmito součástmi dodatečné podmínky smlouvy EULA, platí tato smlouva EULA. Poskytovatelem licence doplňkových součástí se stává poskytovatel licence nebo jeho přidružené objekty a pobočky, které poskytli doplňkové součásti.

14.3. Společnost Motorola, poskytovatel licence nebo přidružené objekty a pobočky těchto společností si vyhrazují právo ukončit libovolné internetové služby, které jsou vám poskytovány nebo zpřístupněny prostřednictvím použití SOFTWARU.

15. UPGRADE A MÉDIA PRO OBNOVENÍ.

15.1. Software ZAŘÍZENÍ. Pokud je software ZAŘÍZENÍ poskytován společností Motorola nebo přidruženými objekty a pobočkami samostatně (ne v ZAŘÍZENÍ) na médiích, jako je paměťový čip ROM, disk CD ROM nebo pokud je k dispozici prostřednictvím stažení z Internetu nebo jinak a je označen jako "Jenom pro účely upgrade" nebo "Jenom pro účely obnovení", můžete nainstalovat jednu kopii tohoto softwaru ZAŘÍZENÍ na ZAŘÍZENÍ, jako náhradu za již existující software ZAŘÍZENÍ. Tuto kopii můžete používat v souladu s částí Udělení licence na software této smlouvy EULA.

15.2. Software pro stolní počítače. Pokud jsou jakékoliv součásti softwaru pro stolní počítače poskytovány společností Motorola nebo přidruženými objekty a pobočkami samostatně (ne v ZAŘÍZENÍ) na disku CD ROM nebo pokud jsou k dispozici prostřednictvím stažení z Internetu nebo jinak a jsou označeny jako "Jenom pro účely upgradu" nebo "Jenom pro účely obnovení", můžete (i) jednu kopii těchto součástí nainstalovat a používat ji v počítači, který používáte na výměnu údajů se ZAŘÍZENÍM, jako náhradní kopii již existujících součástí softwaru pro stolní počítače.

16. AUTORSKÁ PRÁVA. Veškerá vlastnická práva a práva duševního vlastnictví týkající se SOFTWARU (včetně, ale bez omezení, jakýchkoli zobrazení, fotografií, animací, obrazových záznamů, zvukových záznamů, hudby, textu a "apletů", jež jsou součástí SOFTWARU), doprovodných tištěných materiálů a jakýchkoli kopií softwaru jsou majetkem společnosti Motorola, poskytovatele licence a přidružených objektů nebo poboček těchto společností. Nejste oprávnění kopírovat tištěné materiály, dodané společně se SOFTWAREM. Veškerá vlastnická práva a práva duševního vlastnictví týkající se obsahu, ke kterému lze pomocí SOFTWARU přistupovat, jsou majetkem příslušného vlastníka obsahu a mohou být chráněna autorským zákonem a dalšími zákony a dohodami na ochranu duševního vlastnictví. Tato smlouva EULA vám neuděluje žádná práva k použití tohoto obsahu. Všechna práva, která neisou v rámci této smlouvy EULA výslovně udělena, jsou vyhrazena společností Motorola,

poskytovatelem licence a přidruženými objekty, pobočkami nebo dodavateli těchto společností.

17. VÝVOZNÍ OMEZENÍ. Berete na vědomí, že SOFTWARE podléhá zákonům o vývozu platným ve Spojených státech amerických. Souhlasíte, že budete dodržovat všechny příslušné mezinárodní i místní zákony, které se týkají SOFTWARU, včetně ustanovení U.S. Export Administration Regulations. Dále souhlasíte, že budete dodržovat omezení týkající se koncového uživatele, koncového použití a místa exportu vydaná vládou USA a vládami jiných zemí.

18. ODBORNÁ POMOC. Poskytovatel licence, mateřská společnost poskytovatele licence ani její přidružené objekty nebo pobočky NEPOSKYTUJÍ odbornou pomoc související se SOFTWAREM.

19. ŽÁDNÁ ODPOVĚDNOST ZA NĚKTERÉ DRUHY ŠKOD. S VÝJIMKOU PŘÍPADŮ, KDY TO ZAKAZUJE ZÁKON, SE SPOLEČNOST MOTOROLA, POSKYTOVATEL LICENCE A JEJICH PŘIDRUŽENÉ OBJEKTY A POBOČKY ZBAVUJÍ JAKÉKOLIV ODPOVĚDNOSTI ZA NEPŘÍMÉ, ZVLÁŠTNÍ, NÁSLEDNÉ NEBO NÁHODNÉ ŠKODY, ZPŮSOBENÉ NEBO VZNIKLÉ V SOUVISLOSTI S POUŽÍVÁNÍM NEBO VÝKONEM SOFTWARU. TOTO OMEZENÍ PLATÍ I V PŘÍPADĚ, ŽE JAKÁKOLIV NÁPRAVA NENAPLNÍ SVŮJ ZÁKLADNÍ ÚČEL. 20. OMEZENÉ ZÁRUKY A ZVLÁŠTNÍ OKOLNOSTI, KTERÉ SE VZTAHUJÍ NA PRÁVNÍ ŘÁD VE VAŠÍ KRAJINĚ NALEZNETE V BROŽUŘE SE ZÁRUKOU, KTERÁ JE SOUČÁSTÍ TOHOTO BALENÍ NEBO SOUČÁSTÍ TIŠTĚNÝCH MATERIÁLŮ SOFTWARU.

# Rejstřík

### A

ActiveSync 65 animace 91 aplikace dalších výrobců 42 automatické zamknutí telefon 36

### В

Baterie prodloužení životnosti baterie 25 baterie 23, 24 bezdrátová technologie Bluetooth 60 boční klávesa pro výběr 2 boční navigační klávesy 2 budík 85

### Č

čas, nastavení 39 číselné 33 číslo telefonu, viz telefonní číslo číslo tísňového volání 45 číslo, viz telefonní číslo

### D

dálkové ovládání 62 dálkové ovládání (Bluetooth) 62 datum 39 displej 30, 41 domovská obrazovka 30, 40

### Ε

e-mail 49, 53, 54 e-mailová příloha 54 e-mailové 53 e-mailový podpis 54

### F

filtr 44 fotoaparát 74, 77 fotografie 74, 91

### Η

handsfree 87 hlasitost 35, 84 hlasitost vyzvánění 84 hlasitý telefon 87 hlasová klávesa 2, 3 hlasová schránka 47 hovor přesměrování 80 přijetí 26, 42 ukončení 26 volat 26 hovory tří účastníků 48 hry 92 hudba 91 hypertextový odkaz telefonní číslo 81

### I

ID obrázek 45, 82 ID volajícího 45, 82 ID vyzvánění 45, 82 ikony menu 31 IM 58 indikátor baterie 32 indikátor Bluetooth 32 indikátor hlasové zprávy 47 indikátor intenzity signálu 32 indikátor menu 30 indikátor roamingu 32 indikátor stylu zvonění 32 indikátor zprávy 32, 49 Informace organizace WHO 96 ISP, poskytovatel internetových služeb 53

### J

jazyk 84

### Κ

Kalendář 88 kalendář 88, 89 kalkulačka 90 Karta SIM 22 klávesa fotoaparátu 2, 3 klávesa menu 2, 3 klávesa pro ukončení hovoru 2, 3, 26 klávesa pro uskutečnění hovoru 2, 3, 26 klávesa pro zapnutí a vypnutí 2, 3, 26 klávesy hlasitosti 2 kódy 36 konektor soupravy handsfree 3 konferenční hovory 48 kontakty 46, 81 kopírování souborů 61

### Μ

malá písmena 34 Menu Start 21 měřiče 44, 86 měřiče hovorů 86 mezinárodní předvolba 46 modem 68 multimediální zpráva 49, 54, 55

### Ν

nastavení sítě 87 navigační klávesa 2,3

### 0

obrázek 91 odblokovací kód 36 odemknutí telefon 36 odesílání a příjem zpráv 49 odpovědět 55 odstranění programu 42 opakované vytáčení 44 osobní nastavení 84 otevřít program 21 otevřít program 21

### Ρ

párování (viz bezdrátová technologie Bluetooth) PC remote 62 po telefonní lince (over the air, OTA) 64 podpis 54 podsvícení 41 port konektoru příslušenství 3 poslední hovory 43 pozadí 40 priorita 52 profil 38 program otevřít 21 prohlížeč 92 odpojení 92

propojení (viz bezdrátová technologie Bluetooth) předat dál 55 přesměrovat hovory 80 přijaté hovory 43 přijetí hovoru 26, 42 přílohy 54 připojení Bluetooth 83, 89 příslušenství 22, 87

### R

reproduktor handsfree 35 režim vkládání čísel 33 režim vkládání symbolů 34 Rychlé zprávy IM (instant messaging) 58

### S

sada do auta 87 síťové připojení 68 smazání programu 42 softwarové klávesy 2, 3, 30 souprava handsfree 87 spojení (viz bezdrátová technologie Bluetooth) Správa certifikátů 91 správa certifikátů 90 správce úloh 42 stažení e-mailových zpráv 56 stažení objektů zpráv 55 středová klávesa 2,3 styl zvonění, nastavení 38 synchronizace 64 synchronizace (Bluetooth) 67 synchronizace (kabel) 66 synchronizace s počítačem 65

### Т

tapeta 40 telefon 36 telefonní číslo 28 telefonování 26, 81 textová zpráva 53, 54, 55 textové 33 tón vyzvánění 91

### U

údaje o majiteli 85, 86 ukončení hovoru 26 uložení vlastního telefonního čísla 28 úplné smazání 86 úplný reset 85 upozornění 85 nastavit 38 vypnout 35, 43, 73 upozornění na zprávy 85 usnadnění 84

### V

velká písmena 34 video 91 videoklip 77 vkládání textu 33 vlastní telefonní číslo 28 volaná čísla 43 volání přes zařízení TTY 81 volání zpět 45 volitelná funkce 22 volitelné příslušenství 22 výměna objektů 61 vytočení telefonního čísla 26

### W

web 92 telefonní číslo 81 webové stránky 92 webový prohlížeč 92 odpojení 92

### Ζ

zabezpečení zamknutí 36 zadávání čísel 33 textu 33, 34 zamknutí telefon 36 zapnutí nebo vypnutí 26 zkratky 47 zkratky menu 47 zmeškaný hovor 45 zpráva 53, 54, 55 zpráva Dochází baterie 32 zpráva Příchozí hovor 45 zpráva Zmeškané hovory 45 zprávy 49, 53 e-mail 49 textové 49 zrušení zprávy 52 zrychlená volba 46 zvuky 85, 91

### Ž

životnost baterie, prodloužení 41,60

U.S. patent Re. 34,976

6803575F01